# 為Catalyst 9800 WLC設定802.1X的LDAP驗證和 Web-auth

# 目錄

簡介 必要條件 需求 採用元件 使用Webauth SSID配置LDAP 網路圖表 設定控制器 使用dot1x SSID配置LDAP(使用本地EAP) 瞭解LDAP伺服器詳細資訊 瞭解9800 Web UI上的欄位 具有sAMAaccountName屬性的LDAP 802.1x身份驗證。 WLC組態: 從Web介面驗證: 驗證 疑難排解 如何在控制器上驗證身份驗證過程 如何驗證9800到LDAP的連線 參考資料

# 簡介

本文檔介紹如何配置Catalyst 9800以便使用LDAP伺服器作為使用者憑據的資料庫來驗證客戶端。

# 必要條件

## 需求

思科建議您瞭解以下主題:

- Microsoft Windows伺服器
- Active Directory或任何其他LDAP資料庫

## 採用元件

執行Cisco IOS®-XE版本17.3.2a的C9100存取點(AP)上的C9800 EWC

具有QNAP網路訪問儲存(NAS)的Microsoft Active Directory(AD)伺服器(充當LDAP資料庫)

本文中的資訊是根據特定實驗室環境內的裝置所建立。文中使用到的所有裝置皆從已清除(預設

)的組態來啟動。如果您的網路運作中,請確保您瞭解任何指令可能造成的影響。

# 使用Webauth SSID配置LDAP

## 網路圖表

本文基於一個非常簡單的設定:

採用IP 192.168.1.15的EWC AP 9115

IP為192.168.1.192的Active Directory伺服器

連線到EWC內部AP的客戶端

#### 設定控制器

#### 步驟1.配置LDAP伺服器

#### 導航到Configuration > Security > AAA> Servers/Groups > LDAP, 然後點選+ Add

| ¢ | cisco           | Cisco Emb | edded Wireless    | Controller on Cat | alyst Acc | ess Poin | ts            |
|---|-----------------|-----------|-------------------|-------------------|-----------|----------|---------------|
| Q | Search Menu Ite | ms        | Configuration - > | Security - > AAA  |           |          |               |
|   | Dashboard       |           | + AAA Wizard      |                   |           |          |               |
|   | Monitoring      | >         | Servers / Groups  | AAA Method List   | AAA Adv   | anced    |               |
| z | Configuration   | >         | + Add             | × Delete          |           |          |               |
| Ś | Administration  | n >       | RADIUS            |                   |           | Servers  | Server Groups |
| © | Licensing       |           | TACACS+           |                   |           |          | Name          |
| × | Troubleshooti   | ing       | LDAP              |                   |           |          | NAS           |

為LDAP伺服器選擇名稱並填寫詳細資訊。有關每個欄位的說明,請參閱本文檔的「瞭解LDAP伺服 器詳細資訊」部分。

## Edit AAA LDAP Server

| Server Name*                | AD                    |            |                   |
|-----------------------------|-----------------------|------------|-------------------|
| Server Address*             | 192.168.1.192         | < ! Provid | le a valid Server |
| Port Number*                | 389                   | address    |                   |
| Simple Bind                 | Authenticated v       |            |                   |
| Bind User name*             | Administrator@lab.cor |            |                   |
| Bind Password *             | •                     |            |                   |
| Confirm Bind Password*      | •                     |            |                   |
| User Base DN*               | CN=Users,DC=lab,DC    |            |                   |
| User Attribute              |                       |            |                   |
| User Object Type            |                       | +          |                   |
|                             | User Object Type      | ~]         | Remove            |
|                             | Person                |            | ×                 |
|                             |                       |            |                   |
| Server Timeout<br>(seconds) | 0-65534               |            |                   |
| Secure Mode                 |                       |            |                   |
| Trustpoint Name             |                       |            |                   |

## 按一下Update and apply to device儲存

CLI命令:

ldap server AD ipv4 192.168.1.192 bind authenticate root-dn Administrator@lab.com password 6 WCGYHKTDQPV]DeaHLSPF\_GZ[E\_MNi\_AAB base-dn CN=Users,DC=lab,DC=com search-filter user-object-type Person

#### 步驟2.配置LDAP伺服器組。

導航到Configuration > Security > AAA > Servers/Groups > LDAP > Server Groups,然後按一下 +ADD

| Configuration • > Security • > | AAA                   |                |          |     |
|--------------------------------|-----------------------|----------------|----------|-----|
| + AAA Wizard                   |                       |                |          |     |
| Servers / Groups AAA Metho     | od List AAA Advanced  |                |          |     |
| + Add × Delete                 |                       |                |          |     |
| RADIUS                         | Servers Server Groups |                |          |     |
| TACACS+                        |                       |                |          |     |
| LDAP                           | Name                  | <b>∀</b> i     | Server 1 | Ser |
|                                | Idapgr                |                | AD       | N/A |
|                                |                       | 10 🔻 items per | page     |     |

## 輸入名稱並新增在上一步中配置的LDAP伺服器。

| Name*             | ldapgr           |  |
|-------------------|------------------|--|
| Group Type        | LDAP             |  |
| Available Servers | Assigned Servers |  |
| NAC               |                  |  |

| NAS | >        | AD | ~        |
|-----|----------|----|----------|
|     | <        |    | <b>^</b> |
|     | <b>»</b> |    | ~        |
|     | <b>«</b> |    | <u> </u> |
|     |          |    |          |

## 按一下Update and apply儲存。

CLI命令:

aaa group server ldap ldapgr server AD 步驟3.配置AAA身份驗證方法

導覽至Configuration > Security > AAA > AAA method List > Authentication,然後按一下+Add

| Configuration • > | Security • > | AAA    |          |          |       |   |            |    |        |
|-------------------|--------------|--------|----------|----------|-------|---|------------|----|--------|
| + AAA Wizard      |              |        |          |          |       |   |            |    |        |
| Servers / Groups  | AAA Metho    | d List | AAA      | Advanced |       |   |            |    |        |
|                   |              |        | -        |          |       |   |            |    |        |
| Authentication    |              | _      |          |          |       |   |            |    |        |
| Authorization     |              | +      | Add      |          |       |   |            |    |        |
| Authorization     |              |        |          |          |       |   |            |    |        |
| Accounting        |              |        | Name     | ~        | Туре  | ~ | Group Type | ₩. | Group1 |
| Accounting        |              |        | default  |          | login |   | local      |    | N/A    |
|                   |              |        | Idapauth |          | login |   | group      |    | ldapgr |

## 輸入名稱,選擇**Login**型別並指向之前配置的LDAP伺服器組。

| Quick Setup: AAA Authentic | cation                 |  |
|----------------------------|------------------------|--|
| Method List Name*          | Idapauth               |  |
| Type*                      | login 🔹 🤅              |  |
| Group Type                 | group v i              |  |
| Fallback to local          |                        |  |
| Available Server Groups    | Assigned Server Groups |  |
| radius<br>Idap<br>tacacs+  | > Idapgr   <           |  |
|                            |                        |  |

CLI命令:

aaa authentication login ldapauth group ldapgr 步驟4.配置AAA授權方法

導航到Configuration > Security > AAA > AAA method list > Authorization,然後點選+Add

| Configuration - > Security - > AAA         |       |                   |                     |            |   |        |
|--------------------------------------------|-------|-------------------|---------------------|------------|---|--------|
| + AAA Wizard                               |       |                   |                     |            |   |        |
| Servers / Groups AAA Method List AAA Advan | nced  |                   |                     |            |   |        |
| Authentication                             | + Add | X Delete          |                     |            |   |        |
| Authorization                              |       |                   |                     |            |   |        |
| Accounting                                 | N     | Name v            | Туре                | Group Type | × | Group1 |
|                                            | d     | lefault           | credential-download | group      |   | Idapgr |
|                                            |       | dapauth           | credential-download | group      |   | Idapgr |
|                                            | н. н  | 1 N II vitems per | page                |            |   |        |

## 建立所選名稱的憑據下載型別規則,並將其指向之前建立的LDAP伺服器組

| Quick Setup: AAA Authorization |                         |  |  |  |  |  |
|--------------------------------|-------------------------|--|--|--|--|--|
| Method List Name*              | Idapauth                |  |  |  |  |  |
| Type*                          | credential-download 🔻 i |  |  |  |  |  |
| Group Type                     | group v i               |  |  |  |  |  |
| Fallback to local              |                         |  |  |  |  |  |
| Authenticated                  |                         |  |  |  |  |  |
| Available Server Groups        | Assigned Server Groups  |  |  |  |  |  |
| radius<br>Idap<br>tacacs+      | Idapgr                  |  |  |  |  |  |
|                                |                         |  |  |  |  |  |

CLI命令:

aaa authorization credential-download ldapauth group ldapgr 步驟5.配置本地身份驗證

導覽至Configuration > Security > AAA > AAA Advanced > Global Config

將本地身份驗證和本地授權設定為Method List,並選擇之前配置的身份驗證和授權方法。

| Configurat | ion - > | Security | - > | AAA |
|------------|---------|----------|-----|-----|
|------------|---------|----------|-----|-----|

| rvers / Groups AAA Method List A | AA Advanced                |               |
|----------------------------------|----------------------------|---------------|
| Global Config                    | Local Authentication       | Method List 🔹 |
| RADIUS Fallback                  | Authentication Method List | Idapauth v    |
| Attribute List Name              | Local Authorization        | Method List 🗸 |
| Device Authentication            | Authorization Method List  | Idapauth v    |
| AP Policy                        | Radius Server Load Balance | DISABLED      |
| Password Policy                  | Interim Update             |               |
| AAA Interface                    | Show Advanced Settings >>> |               |

CLI命令:

aaa local authentication ldapauth authorization ldapauth 步驟6.設定webauth引數映像

導覽至Configuration > Security > Web Auth,然後編輯全域映射

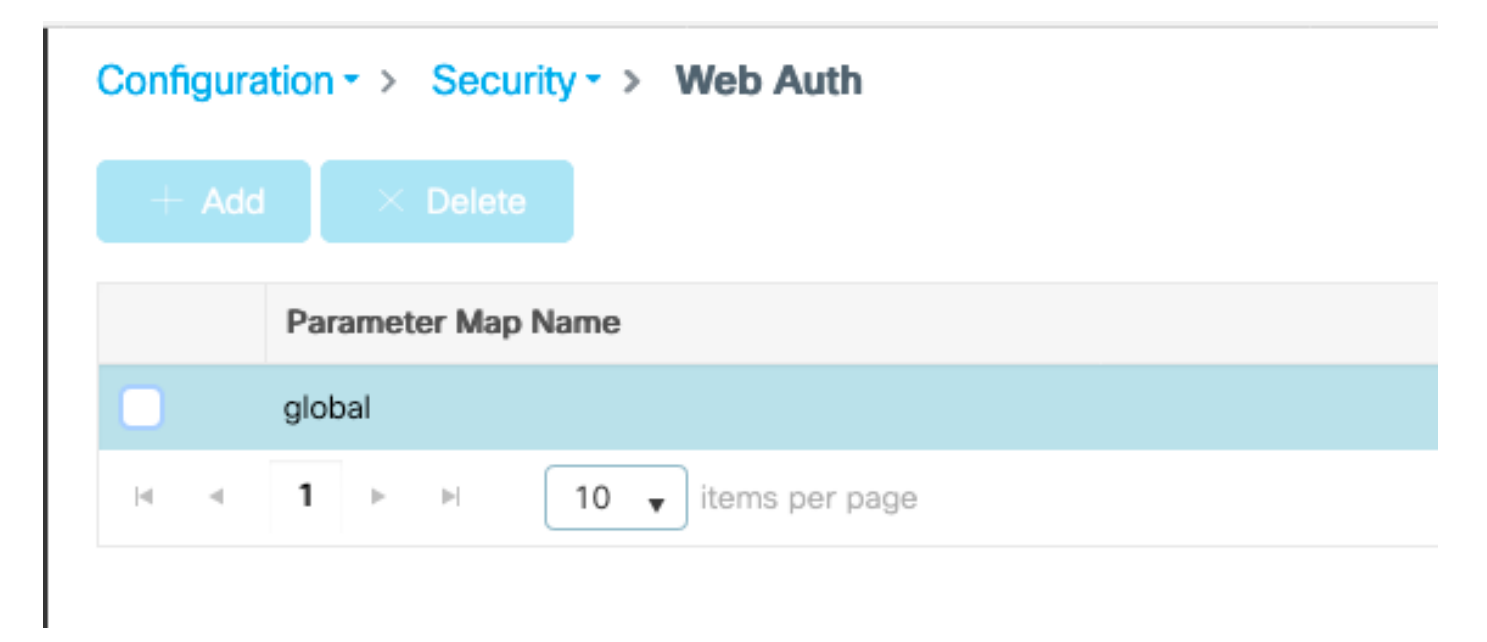

確保配置虛擬IPv4地址,例如192.0.2.1(該特定IP/子網保留用於不可路由的虛擬IP)。

## Edit Web Auth Parameter General Advanced global Parameter-map name Banner Type 💿 None 🔿 Banner Text 🔷 Banner Title 🔷 File Name 100 Maximum HTTP connections Init-State Timeout(secs) 120 Туре webauth v 192.0.2.1 Virtual IPv4 Address Trustpoint --- Select ---Ŧ Virtual IPv4 Hostname Virtual IPv6 Address XXXXXXXX Web Auth intercept HTTPs Watch List Enable 600 Watch List Expiry Timeout(secs) Captive Bypass Portal **Disable Success Window**

720

## 按一下「Apply」以儲存。

**Disable Logout Window** 

Disable Cisco Logo

Sleeping Client Status

Sleeping Client Timeout (minutes)

CLI命令:

parameter-map type webauth global type webauth virtual-ip ipv4 192.0.2.1 步驟7.設定webauth WLAN

## 導覽至Configuration > WLANs,然後按一下+Add

| Edit | WLAN                                                         |           |                         |                                            |                                         |  |  |  |
|------|--------------------------------------------------------------|-----------|-------------------------|--------------------------------------------|-----------------------------------------|--|--|--|
|      |                                                              | 🛦 Changin | ng WLAN parameters whil | e it is enabled will result in loss of cor | nnectivity for clients connected to it. |  |  |  |
| G    | eneral                                                       | Security  | Add To Policy Tage      | 3                                          |                                         |  |  |  |
|      | A Please add the WLANs to Policy Tags for them to broadcast. |           |                         |                                            |                                         |  |  |  |
|      | Profile I                                                    | Name*     | webauth                 | Radio Policy                               | All                                     |  |  |  |
|      | SSID*                                                        |           | webauth                 | Broadcast SSID                             | ENABLED                                 |  |  |  |
|      | WLAN                                                         | ID*       | 2                       |                                            |                                         |  |  |  |
|      | Status                                                       |           |                         |                                            |                                         |  |  |  |
| 配置   | 名稱,確                                                         | ፪保其處於啟    | 【用狀態,然後轉到               | 安全頁籤。                                      |                                         |  |  |  |

在Layer 2子頁籤中,確保沒有安全性並禁用「快速轉換」。

| Edit WLAN   |             |                  |                                       |                                          |               |
|-------------|-------------|------------------|---------------------------------------|------------------------------------------|---------------|
|             | A Changi    | ing WLAN paramet | ers while it is enabled will result i | in loss of connectivity for clients conr | nected to it. |
| General     | Security    | Add To Polic     | cy Tags                               |                                          |               |
| Layer2      | Layer3      | ААА              |                                       |                                          |               |
| Layer 2 Se  | curity Mode |                  | None 🔻                                | Lobby Admin Access                       |               |
| MAC Filteri | ng          |                  |                                       | Fast Transition Over the DS              | Disabled v    |
| OWE Trans   | sition Mode |                  |                                       | Reassociation Timeout                    | 20            |

在Layer3頁籤中,啟用Web策略,將引數對映設定為global,並將身份驗證清單設定為之前配置的 aaa登入方法。

#### Edit WLAN

|                       | A Changi                            | ing WLAN pa                        | rameters while it is enabled will          | result in loss of connectivity for clients connected to it. |
|-----------------------|-------------------------------------|------------------------------------|--------------------------------------------|-------------------------------------------------------------|
| General               | Security                            | Add To                             | Policy Tags                                |                                                             |
| Layer2                | Layer3                              | AAA                                |                                            |                                                             |
| Web Po                | licy                                |                                    |                                            | Show Advanced Settings >>>                                  |
| Web Au                | th Parameter                        | Мар                                | global                                     | <b>v</b>                                                    |
| Authent               | ication List                        |                                    | Idapauth v                                 |                                                             |
| For Loca<br>the confi | al Login Methoc<br>iguration 'aaa a | l List to work,<br>authorization r | please make sure<br>network default local' |                                                             |

exists on the device

### 按一下「應用」**儲存**

#### CLI命令:

wlan webauth 2 webauth no security ft adaptive no security wpa no security wpa wpa2 no security wpa wpa2 ciphers aes no security wpa akm dot1x security web-auth security web-auth authentication-list ldapauth security web-auth parameter-map global no shutdown

#### 步驟8.確保廣播了SSID

導航到**Configuration > Tags**,確保SSID包含在當前由SSID提供的策略配置檔案中(如果尚未配置 標籤,則為全新配置預設策略標籤)。 預設情況下,default-policy-tag不會廣播您建立的新 SSID,除非您手動包括這些SSID。

本文不涉及策略配置檔案的配置,假定您熟悉該部分配置。

# 使用dot1x SSID配置LDAP(使用本地EAP)

在9800上配置802.1X SSID的LDAP通常還需要配置本地EAP。如果您要使用RADIUS,則您的 RADIUS伺服器將建立與LDAP資料庫的連線,這超出了本文的範圍。在嘗試此配置之前,建議首先 在WLC上配置本地使用者來配置本地EAP,本文結尾的參考一節中提供了配置示例。完成後,您可 以嘗試將使用者資料庫移至LDAP。

#### 步驟1.配置本地EAP配置檔案

導航到Configuration > Local EAP,然後點選+Add

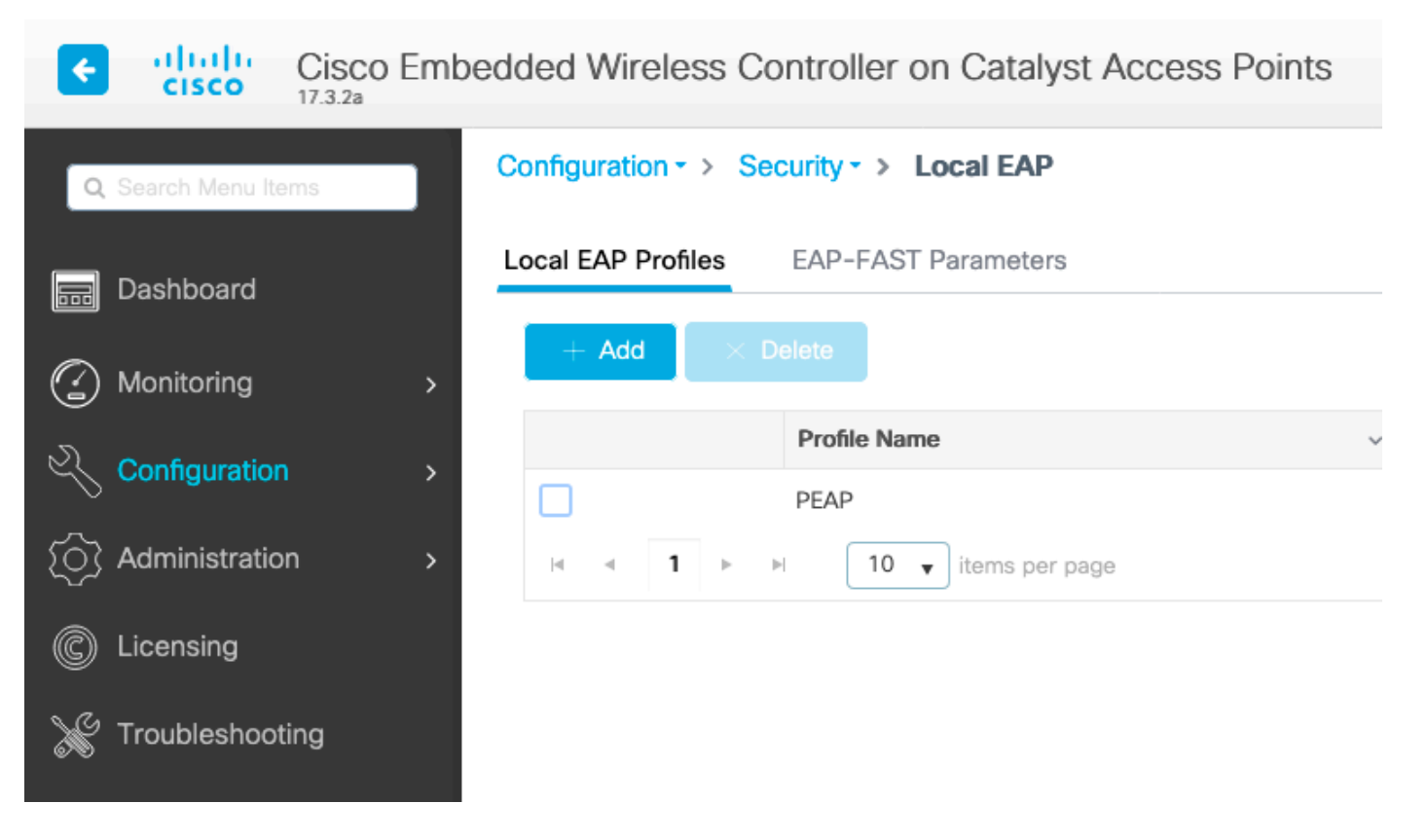

選擇配置檔案的任何名稱。至少啟用PEAP並選擇信任點名稱。預設情況下,您的WLC僅具有自簽 名證書,因此您選擇哪個自簽名證書並不重要(通常TP-self-signed-xxxx是此用途的最佳自簽名證 書),但是由於新的智慧手機OS版本信任自簽名證書越來越少,請考慮安裝受信任的公共簽名證書 。

# Edit Local EAP Profiles

| Profile Name*   | PEAP                |
|-----------------|---------------------|
| LEAP            |                     |
| EAP-FAST        |                     |
| EAP-TLS         |                     |
| PEAP            |                     |
| Trustpoint Name | TP-self-signed-3059 |

eap profile PEAP method peap pki-trustpoint TP-self-signed-3059261382 步驟2.配置LDAP伺服器

## 導航到Configuration > Security > AAA> Servers/Groups > LDAP,然後點選+ Add

| Cisco       | Cisco Emb | edded Wireless    | s Controller | on Cata | lyst Acc | ess Poin | ts            |
|-------------|-----------|-------------------|--------------|---------|----------|----------|---------------|
| Q Search Me | nu Items  | Configuration - > | Security - > | AAA     |          |          |               |
| 📰 Dashboa   | rd        | + AAA Wizard      |              |         |          |          |               |
| Monitorir   | lg ≻      | Servers / Groups  | AAA Meth     | od List | AAA Adva | anced    |               |
|             | ation >   | + Add             | × Delete     |         |          |          |               |
| () Administ | ration >  | RADIUS            |              |         |          | Servers  | Server Groups |
| © Licensing | )         | TACACS+           |              |         |          |          | Name          |
| K Troubles  | nooting   | LDAP              |              |         |          |          | NAS           |

為LDAP伺服器選擇名稱並填寫詳細資訊。有關每個欄位的說明,請參閱本文檔的「瞭解LDAP伺服 器詳細資訊」部分。

## Edit AAA LDAP Server

| Server Name*                | AD                    | ] |           |                   |
|-----------------------------|-----------------------|---|-----------|-------------------|
| Server Address*             | 192.168.1.192         | < | () Provid | le a valid Server |
| Port Number*                | 389                   |   | auuress   |                   |
| Simple Bind                 | Authenticated 🗸       | ) |           |                   |
| Bind User name*             | Administrator@lab.cor | ] |           |                   |
| Bind Password *             | •                     | ] |           |                   |
| Confirm Bind Password*      | •                     | ] |           |                   |
| User Base DN*               | CN=Users,DC=lab,DC    | ] |           |                   |
| User Attribute              | ▼                     | ) |           |                   |
| User Object Type            |                       | + |           |                   |
|                             | User Object Type      |   | ~         | Remove            |
|                             | Person                |   |           | ×                 |
|                             |                       |   |           |                   |
| Server Timeout<br>(seconds) | 0-65534               | ] |           |                   |
| Secure Mode                 |                       |   |           |                   |
| Trustpoint Name             | •                     |   |           |                   |

### 按一下Update and apply to device儲存

ldap server AD ipv4 192.168.1.192 bind authenticate root-dn Administrator@lab.com password 6
WCGYHKTDQPV]DeaHLSPF\_GZ[E\_MNi\_AAB base-dn CN=Users,DC=lab,DC=com search-filter user-object-type
Person

#### 步驟3.配置LDAP伺服器組。

導航到Configuration > Security > AAA > Servers/Groups > LDAP > Server Groups,然後按一下 +ADD

| Configuration • > Security • > | AAA                   |               |          |     |
|--------------------------------|-----------------------|---------------|----------|-----|
| + AAA Wizard                   |                       |               |          |     |
| Servers / Groups AAA Meth      | nod List AAA Advanced |               |          |     |
| + Add X Delete                 |                       |               |          |     |
| RADIUS                         | Servers Server Groups | i             |          |     |
| TACACS+                        |                       | •             |          |     |
| LDAP                           | Name                  | ¥.            | Server 1 | Ser |
|                                | ldapgr                |               | AD       | N/A |
|                                | 4 4 <b>1</b> ▶ ▶      | 10 🔻 items pe | r page   |     |
|                                |                       |               |          |     |

## 輸入名稱並新增在上一步中配置的LDAP伺服器。

| Name*             | ldapgr          |    |
|-------------------|-----------------|----|
| Group Type        | LDAP            |    |
| Available Servers | Assigned Server | rs |
| NAG               |                 |    |

| NAS | >           | AD | ~        |
|-----|-------------|----|----------|
|     | <           |    | <b>^</b> |
|     | <b>&gt;</b> |    | ~        |
|     | <b>«</b>    |    | <u> </u> |
|     | ]           |    |          |

## 按一下Update and apply儲存。

CLI命令:

aaa group server ldap ldapgr server AD **步驟4.**配置AAA身份驗證方法

導覽至Configuration > Security > AAA > AAA Method List > Authentication,然後按一下+Add

配置dot1x型別身份驗證方法,並將其僅指向本地。指向LDAP伺服器組是很有吸引力的,但這裡充 當802.1X身份驗證器的是WLC本身(雖然使用者資料庫在LDAP上,但這是授權方法作業)。

# Quick Setup: AAA Authentication

| Method List Name*                   | Idapauth    |                        |
|-------------------------------------|-------------|------------------------|
| Type*                               | dot1x       | • (i)                  |
| Group Type                          | local       | • (i)                  |
| Available Server Groups             |             | Assigned Server Groups |
| radius<br>Idap<br>tacacs+<br>Idapgr | ><br><<br>> |                        |

CLI命令:

aaa authentication dot1x ldapauth local 步驟5.配置AAA授權方法

導覽至Configuration > Security > AAA > AAA Method List > Authorization,然後按一下+Add

建立**憑據下載**型別的授權方法,並使其指向LDAP組。

# Quick Setup: AAA Authorization

| Method List Name*         | Idapauth               |  |
|---------------------------|------------------------|--|
| Type*                     | credential-download v  |  |
| Group Type                | group v (i)            |  |
| Fallback to local         |                        |  |
| Authenticated             |                        |  |
| Available Server Groups   | Assigned Server Groups |  |
| radius<br>Idap<br>tacacs+ | Idapgr     <           |  |

CLI命令:

aaa authorization credential-download ldapauth group ldapgr 步驟6.配置本地身份驗證詳細資訊

導覽至Configuration > Security > AAA > AAA Method List > AAA Advanced

選擇**Method List**進行身份驗證和授權,並選擇本地指向的dot1x身份驗證方法和指向LDAP的憑據下 載授權方法

| Configuration • > Security • > AAA       |                            |               |
|------------------------------------------|----------------------------|---------------|
| + AAA Wizard                             |                            |               |
| Servers / Groups AAA Method List AAA Adv | anced                      |               |
| Global Config                            | Local Authentication       | Method List   |
| RADIUS Fallback                          | Authentication Method List | Idapauth v    |
| Attribute List Name                      | Local Authorization        | Method List 🔹 |
| Device Authentication                    | Authorization Method List  | Idapauth v    |
| AP Policy                                | Radius Server Load Balance | DISABLED      |
| Password Policy                          | Interim Update             |               |
| AAA Interface                            | Show Advanced Settings >>> |               |

CLI命令:

aaa local authentication ldapauth authorization ldapauth 步驟7.配置dot1x WLAN

## 導覽至Configuration > WLAN,然後按一下+Add

### 選擇配置檔案和SSID名稱並確保已啟用。

| Edit | WLAN      |            |                       |                                             |                                      |
|------|-----------|------------|-----------------------|---------------------------------------------|--------------------------------------|
|      |           | A Changing | WLAN parameters while | it is enabled will result in loss of connec | ctivity for clients connected to it. |
| Ge   | neral     | Security   | Add To Policy Tags    |                                             |                                      |
|      |           |            | A Please ad           | dd the WLANs to Policy Tags for them t      | o broadcast.                         |
|      | Profile I | Name*      | LDAP                  | Radio Policy                                | All                                  |
|      | SSID*     |            | LDAP                  | Broadcast SSID                              |                                      |
|      | WLAN I    | D*         | 1                     |                                             |                                      |
|      | Status    |            | ENABLED               |                                             |                                      |

# 確保在WPA引數中啟用了WPA2和AES,並啟用802.1X

|            |              | ng wuan par | ameters while it is enabled will result i | In loss of connectivity for clients cor | inected to it. |
|------------|--------------|-------------|-------------------------------------------|-----------------------------------------|----------------|
| General    | Security     | Add To      | Policy Tags                               |                                         |                |
| Layer2     | Layer3       | AAA         |                                           |                                         |                |
| Layer 2 Se | ecurity Mode |             | WPA + WPA2 🗸                              | Lobby Admin Access                      |                |
| MAC Filter | ing          |             |                                           | Fast Transition                         | Adaptive Enab  |
| Protecte   | d Manageme   | ent Frame   |                                           | Over the DS                             |                |
|            |              |             |                                           | Reassociation Timeout                   | 20             |
| PMF        |              |             | Disabled v                                | MPSK Configuration                      |                |
| WPA Par    | ameters      |             |                                           | MPSK                                    |                |
| WPA Polic  | у            |             |                                           |                                         |                |
| WPA2 Poli  | icy          |             |                                           |                                         |                |
| GTK Rando  | omize        |             |                                           |                                         |                |
| OSEN Poli  | су           |             |                                           |                                         |                |
| WPA2 Enc   | ryption      |             | AES(CCMP128)                              |                                         |                |
|            |              |             | CCMP256                                   |                                         |                |
|            |              |             | GCMP128                                   |                                         |                |
|            |              |             | GCMP256                                   |                                         |                |
| Auth Key M | vlgmt        |             | ✓ 802.1x                                  |                                         |                |
|            |              |             | PSK                                       |                                         |                |
|            |              |             | CCKM                                      |                                         |                |
|            |              |             | FT + 802.1x                               |                                         |                |
|            |              |             | FT + PSK                                  |                                         |                |
|            |              |             | 802.1x-SHA256                             |                                         |                |

#### Edit WLAN

A Changing WLAN parameters while it is enabled will result in loss of connectivity for clients connected to it.

| General    | Security     | Add To P | olicy Tags |
|------------|--------------|----------|------------|
| Layer2     | Layer3       | AAA      |            |
| Authentica | ation List   |          | Idapauth v |
| Local EAP  | Authenticati | on       |            |
| EAP Profil | e Name       |          | PEAP v     |

#### 按一下應用儲存

CLI命令:

wlan LDAP 1 LDAP local-auth PEAP security dot1x authentication-list ldapauth no shutdown 步驟8.驗證是否已廣播WLAN

導航到**Configuration > Tags**,確保SSID包含在當前由SSID提供的策略配置檔案中(如果尚未配置 標籤,則為全新配置預設策略標籤)。 預設情況下,default-policy-tag不會廣播您建立的新 SSID,除非您手動包括這些SSID。

本文不涉及策略配置檔案的配置,假定您熟悉該部分配置。

如果使用Active Directory,則必須配置AD伺服器以傳送屬性「userPassword」。 此屬性需要傳送 到WLC。這是因為WLC執行驗證,而不是AD伺服器。您也可能遇到使用PEAP-mschapv2方法進行 身份驗證的問題,因為密碼從未以明文形式傳送,因此無法通過LDAP資料庫進行檢查,只有 PEAP-GTC方法適用於某些LDAP資料庫。

# 瞭解LDAP伺服器詳細資訊

#### 瞭解9800 Web UI上的欄位

以下是一個非常基本的Active Directory的示例,它用作9800上配置的LDAP伺服器

## Edit AAA LDAP Server

| Server Name*                | AD                    | ]                             |        |  |
|-----------------------------|-----------------------|-------------------------------|--------|--|
| Server Address*             | 192.168.1.192         | Provide a valid Serve address |        |  |
| Port Number*                | 389                   | address                       |        |  |
| Simple Bind                 | Authenticated v       | )                             |        |  |
| Bind User name*             | Administrator@lab.cor | ]                             |        |  |
| Bind Password *             | •                     | ]                             |        |  |
| Confirm Bind Password*      | •                     | ]                             |        |  |
| User Base DN*               | CN=Users,DC=lab,DC    | ]                             |        |  |
| User Attribute              | •                     | )                             |        |  |
| User Object Type            |                       | +                             |        |  |
|                             | User Object Type      | V]                            | Remove |  |
|                             | Person                |                               | ×      |  |
|                             |                       |                               |        |  |
| Server Timeout<br>(seconds) | 0-65534               | ]                             |        |  |
| Secure Mode                 |                       |                               |        |  |
| Trustpoint Name             | <b>•</b>              |                               |        |  |

名稱和IP可能是不言自明的。

連接埠:389是LDAP的預設埠,但您的伺服器可以使用其他埠。

簡單繫結:現在很少有支援未經驗證繫結的LDAP資料庫(這意味著任何人都可以在它上進行 LDAP搜尋,而無需任何驗證形式)。 經過身份驗證的簡單繫結是最常見的身份驗證型別,預設情 況下是Active Directory允許的。可以輸入管理員帳戶名和密碼,以便能夠在使用者資料庫中搜尋。

繫結使用者名稱:您需要在Active Directory中指向具有管理員許可權的使用者名稱。AD允許使用「 user@domain」格式,而許多其他LDAP資料庫期望使用者名稱使用「CN=xxx,DC=xxx」格式。 本文稍後將提供另一個LDAP資料庫而不是AD的示例。 繫結密碼:輸入管理員使用者名稱之前輸入的密碼。

使用者基礎DN:在此處輸入「搜尋根」,即LDAP樹中搜尋開始的位置。在本示例中,我們所有的使 用都位於「Users」組中,其DN是「CN=Users,DC=lab,DC=com」(因為示例LDAP域是 lab.com)。本節稍後部分提供了如何找到此使用者基礎DN的示例。

使用者屬性:該欄位可以留空,或者指向指示將哪個LDAP欄位計為LDAP資料庫的使用者名稱的 LDAP屬性對映。但是,由於思科錯誤ID <u>CSCvv11813</u> 中,WLC會嘗試使用CN欄位進行驗證,無 論結果如何。

使用者對象型別:這將確定被視為使用者的對象的型別。通常這是「人」。 如果您擁有AD資料庫 並驗證電腦帳戶,則它可能是「電腦」,但同樣,LDAP提供了大量自定義功能。

安全模式啟用通過TLS的安全LDAP,並要求您在9800上選擇一個信任點以使用證書進行TLS加密。

# 具有sAMAaccountName屬性的LDAP 802.1x身份驗證。

此增強功能是在17.6.1版中匯入。

配置使用者的「userPassword」屬性。

步驟1.在Windows伺服器上,導航至ActiveDirectory使用者和電腦

#### Active Directory Users and Computers

#### File Action View Help

# ► → ▲ □ ▲ □

|                           |                 | ~              |                           |
|---------------------------|-----------------|----------------|---------------------------|
| Saved Queries             | Administrator   | User           | Built-in account for ad   |
| cciew.local               | Allowed RO      | Security Group | Members in this group c   |
| > Builtin                 | K Cert Publish  | Security Group | Members of this group     |
| > Computers               | R Cloneable D   | Security Group | Members of this group t   |
| Domain Controllers        | DefaultAcco     | User           | A user account manage     |
| ForeignSecurityPrincipals | Benied ROD      | Security Group | Members in this group c   |
| > Keys                    | A DnsAdmins     | Security Group | DNS Administrators Gro    |
| Managed Service Account   | A DnsUpdateP    | Security Group | DNS clients who are per   |
| Program Data              | B Domain Ad     | Security Group | Designated administrato   |
| System                    | B Domain Co     | Security Group | All workstations and ser  |
| Users                     | B Domain Con    | Security Group | All domain controllers i  |
| > 📔 NTDS Quotas           | B Domain Gue    | Security Group | All domain quests         |
| > TPM Devices             | R Domain Users  | Security Group | All domain users          |
|                           | Enterprise A    | Security Group | Designated administrato   |
|                           | Enterprise K    | Security Group | Members of this group     |
|                           | Enterprise R    | Security Group | Members of this group     |
|                           | Sroup Polic     | Security Group | Members in this group c   |
|                           | Guest           | User           | Built-in account for que  |
|                           | & kanu          | User           | <b>-</b>                  |
|                           | Key Admins      | Security Group | Members of this group     |
|                           | krbtat          | User           | Key Distribution Center   |
|                           | R Protected Us  | Security Group | Members of this group     |
|                           | RAS and IAS     | Security Group | Servers in this group can |
|                           | Read-only D     | Security Group | Members of this group     |
|                           | Schema Ad       | Security Group | Designated administrato   |
|                           | sony s          | User           |                           |
|                           | teias           | User           |                           |
|                           | & test          | User           |                           |
|                           | test123         | User           |                           |
|                           | <sup>™</sup> vk | User           |                           |
|                           | Nvk1            | User           |                           |
|                           | Vogesh G.       | User           |                           |

步驟2.按一下右鍵各自的使用者名稱並選擇屬性

o ×

| > 🦳 Managed Service Accourt | 🚜 DnsUpdate | P Security Group | DNS clients who are per  |
|-----------------------------|-------------|------------------|--------------------------|
| > 🦳 Program Data            | 🏝 Domain Ad | I Security Group | Designated administrato  |
| > 📔 System                  | 💐 Domain Co | Security Group   | All workstations and ser |
| 📋 Users                     | 💐 Domain Co | n Security Group | All domain controllers i |
| > 🧮 NTDS Quotas             | 📇 Domain Gu | e Security Group | All domain guests        |
| > 🧮 TPM Devices             | A Dom-      | C                | All domain users         |
|                             | A Enter     | Сору             | nated administrato       |
|                             | 🕂 Enter     | Add to a group   | pers of this group       |
|                             | A Enter     | Name Mappings    | pers of this group       |
|                             | 🕂 Grou      | Disable Account  | pers in this group c     |
|                             | Guest       | Reset Dassword   | n account for gue        |
|                             | 🛃 kanu      | Neset Password   |                          |
|                             | 🧟 Key A     | Move             | pers of this group       |
|                             | a krbtg     | Open Home Page   | istribution Center       |
|                             | A Prote     | Send Mail        | pers of this group       |
|                             | 🕂 RAS a     |                  | s in this group can      |
|                             | Read-       | All Tasks        | pers of this group       |
|                             | A Scher     | Cut              | nated administrato       |
|                             | 🛃 sony      | Delete           |                          |
|                             | 📥 tejas     | Rename           |                          |
|                             | 🛃 test 📃    |                  |                          |
|                             | 🛃 test 12   | Properties       |                          |
|                             | 🛃 vk        | Help             |                          |
|                             | 💍 vk1       | User             |                          |
|                             | 🛃 Yogesh G. | User             |                          |
|                             |             |                  |                          |

步驟3.在屬性視窗中選擇屬性編輯器

# /k1 Properties

| -   | ~ ~ |
|-----|-----|
| ,   | ~   |
| r . | ~   |
|     | 1   |

| Published Certificates          |                 |    | Member Of | Pa       | Password Replication |                |  | Dial-in   | Object    |
|---------------------------------|-----------------|----|-----------|----------|----------------------|----------------|--|-----------|-----------|
| Security Er                     |                 | En | vironment | Sessions |                      | Remote control |  |           |           |
| General                         | General Address |    | Account   | P        | rofile               | Telephones     |  | s Orga    | anization |
| Remote Desktop Services Profile |                 |    |           |          | C                    | OM+            |  | Attribute | Editor    |

## Attributes:

| Attribute          | Value                             | ^ |
|--------------------|-----------------------------------|---|
| uid                | <not set=""></not>                |   |
| uidNumber          | <not set=""></not>                |   |
| unicodePwd         | <not set=""></not>                |   |
| unixHomeDirectory  | <not set=""></not>                |   |
| unixUserPassword   | <not set=""></not>                |   |
| url                | <not set=""></not>                |   |
| userAccountControl | 0x10200 = (NORMAL_ACCOUNT   DONT_ |   |
| userCert           | <not set=""></not>                |   |
| userCertificate    | <not set=""></not>                |   |
| userParameters     | <not set=""></not>                |   |
| userPassword       | <not set=""></not>                |   |
| userPKCS12         | <not set=""></not>                |   |
| userPrincipalName  | vk1@cciew.local                   |   |
| userSharedFolder   | <not set=""></not>                | ۷ |
| <                  | >                                 |   |

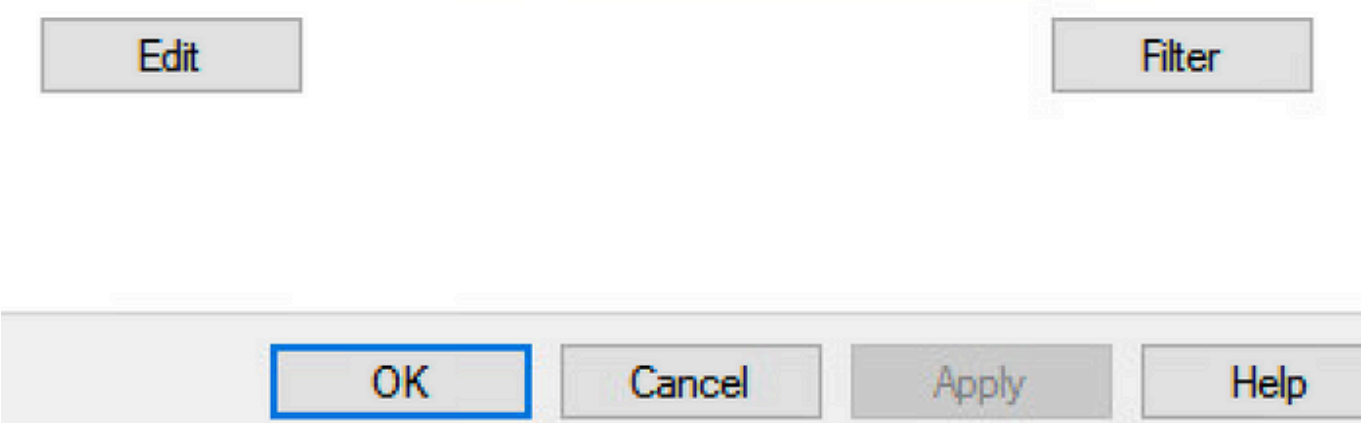

步驟4.配置「userPassword」屬性。這是使用者的密碼,需要以十六進位制值配置。

# vk1 Properties

| 3 | 1   |
|---|-----|
| 6 | X   |
|   | 6.2 |

| Published Certificates<br>Security Er | Member Of<br>nvironment | Password Replication<br>Sessions | n Dial-in Object<br>Remote control |
|---------------------------------------|-------------------------|----------------------------------|------------------------------------|
| Multi-valued Oct                      | et String Edito         | D61- T-I<br>)r                   | X                                  |
| Attribute:                            | userPassword            |                                  |                                    |
| Values:                               |                         |                                  |                                    |
|                                       |                         |                                  | Add                                |
|                                       |                         |                                  | Edit                               |
|                                       |                         |                                  | Lun                                |
|                                       |                         |                                  |                                    |
|                                       |                         |                                  |                                    |
|                                       |                         |                                  |                                    |
|                                       |                         |                                  |                                    |
|                                       |                         | ОК                               | Cancel                             |

# /kT Properties

|         | 1000 |
|---------|------|
| · · · · | ~    |
|         | e 2  |

| Published Certificat | tes Member Of     | Password Replication | Dial-in   | Object   |
|----------------------|-------------------|----------------------|-----------|----------|
| Security             | Environment       | Sessions             | Remote co | ontrol   |
| Ganaral Adda         | Account           | Profile Telephones   | 0         | nisstion |
| Multi-valued         | Octet String Edit | or                   |           | $\times$ |
| Octet String At      | tribute Editor    |                      |           | ×        |
| Attribute:           | userPassv         | vord                 |           | _        |
| Value format:        | Hexadeci          | mal                  |           | ~        |
| Value:               |                   |                      |           |          |
| 43 69 73 63          | 3 6F 31 32 33     | 1                    |           | ^        |
|                      |                   | I                    |           |          |
|                      |                   |                      |           |          |
|                      |                   |                      |           |          |
|                      |                   |                      |           | $\sim$   |
| Clear                |                   | ОК                   | Cance     | el       |
| 1                    |                   | UK                   | Cancer    |          |
|                      |                   |                      |           |          |
|                      |                   |                      |           |          |
|                      |                   |                      |           |          |
|                      | OK (              | Cancel Apply         |           | Help     |

## 按一下確定,驗證它是否顯示正確的密碼

| 1.4 | - |     |    |     |    |
|-----|---|-----|----|-----|----|
| vk1 | Р | rop | pe | rtı | es |

|            | Ceter String Edit |    | ~        |
|------------|-------------------|----|----------|
| Attribute: | userPassword      |    |          |
| Values:    |                   |    | <b>1</b> |
| CISCO 125  |                   |    | Add      |
|            |                   |    | Remove   |
|            |                   |    | Edit     |
|            |                   |    |          |
|            |                   |    |          |
|            |                   |    |          |
|            |                   |    |          |
|            |                   |    |          |
|            |                   |    |          |
|            |                   |    |          |
|            |                   | ОК | Cancel   |
|            |                   |    |          |

步驟5.按一下Apply,然後按一下OK

| iblished Ce                                                                                                    | rtificates                                                        | Member Of                                                                                                    | Passwor                                                                                                    | d Replica | ation | Dial-in    | Object   |
|----------------------------------------------------------------------------------------------------|-------------------------------------------------------------------|----------------------------------------------------------------------------------------------------|----------------------------------------------------------------------------------------------------|-----------|-------|------------|----------|
| Security                                                                                                    | En                                                                | vironment                                                                                                    | Sess                                                                                                    | sions     | R     | emote co   | ontrol   |
| eneral                                                                                                    | Address                                                           | Account                                                                                                    | Profile                                                                                                    | Telepl    | hones | Orga       | nization |
| Remote D                                                                                                    | )esktop Se                                                        | ervices Profile                                                                                                    | C                                                                                                    | OM+       | A     | ttribute E | Editor   |
| ttributes:                                                                                                    |                                                                   |                                                                                                    |                                                                                                    |           |       |            |          |
| Attribute                                                                                                    |                                                                   | Value                                                                                                    |                                                                                                    |           |       |            | ^        |
| uid                                                                                                    |                                                                   | <not set<="" td=""><td>&gt;</td><td></td><td></td><td></td><td></td></not>                                                                                                    | >                                                                                                    |           |       |            |          |
| uidNumbe                                                                                                    | r                                                                 | <not set:<="" td=""><td>&gt;</td><td></td><td></td><td></td><td></td></not>                                                                                                    | >                                                                                                    |           |       |            |          |
| unicodeP                                                                                                    | wd                                                                | <not set<="" td=""><td>&gt;</td><td></td><td></td><td></td><td></td></not>                                                                                                    | >                                                                                                    |           |       |            |          |
| unixHome                                                                                                    | Directory                                                         | <not set:<="" td=""><td>&gt;</td><td></td><td></td><td></td><td></td></not>                                                                                                    | >                                                                                                    |           |       |            |          |
| unixUserP                                                                                                    | assword                                                           | <not set:<="" td=""><td>&gt;</td><td></td><td></td><td></td><td></td></not>                                                                                                    | >                                                                                                    |           |       |            |          |
| hu                                                                                                    |                                                                   | <not set<="" td=""><td>&gt;</td><td></td><td></td><td></td><td></td></not>                                                                                                    | >                                                                                                    |           |       |            |          |
|                                                                                                    |                                                                   |                                                                                                    |                                                                                                    |           |       |            |          |
| userAccou                                                                                                    | untControl                                                        | 0x10200                                                                                                    | ) = (NORM                                                                                                    | AL_ACC    | OUNT  | DONT_      | J        |
| userAccou<br>userCert                                                                                                | untControl                                                        | 0x10200<br><not set:<="" td=""><td>) = ( NORM<br/>&gt;</td><td>AL_ACC</td><td>OUNT</td><td>DONT_</td><td>J</td></not>                                                                                                    | ) = ( NORM<br>>                                                                                                | AL_ACC    | OUNT  | DONT_      | J        |
| userAccou<br>userCert<br>userCertifi                                                                                 | untControl<br>cate                                                | 0x10200<br><not set:<br=""><not set:<="" td=""><td>) = ( NORM<br/>&gt;<br/>&gt;</td><td>IAL_ACC</td><td>OUNT</td><td>I DONT_</td><td>)</td></not></not>                                                                                                    | ) = ( NORM<br>><br>>                                                                                           | IAL_ACC   | OUNT  | I DONT_    | )        |
| userAccou<br>userCert<br>userCertific<br>userParam                                                                   | untControl<br>cate<br>neters                                      | 0x10200<br><not set:<br=""><not set:<br=""><not set:<="" td=""><td>) = ( NORM<br/>&gt;<br/>&gt;<br/>&gt;</td><td>IAL_ACC</td><td>OUNT</td><td>I DONT_</td><td>J</td></not></not></not>                                                                                                    | ) = ( NORM<br>><br>><br>>                                                                                      | IAL_ACC   | OUNT  | I DONT_    | J        |
| userAccou<br>userCert<br>userCertific<br>userParam<br>userPassw                                                      | untControl<br>cate<br>neters<br>vord                              | 0x10200<br><not set:<br=""><not set:<br=""><not set:<br="">Cisco12</not></not></not>                                                                                                    | ) = ( NORM<br>><br>><br>3                                                                                      | IAL_ACC   | OUNT  | I DONT_    |          |
| userAccou<br>userCert<br>userCertific<br>userParam<br>userPasso<br>userPKCS                                          | untControl<br>cate<br>neters<br>vord                              | 0x10200<br><not set:<br=""><not set:<br=""><not set:<br="">Cisco12<br/><not set:<="" td=""><td>) = ( NORM<br/>&gt;<br/>&gt;<br/>3<br/>&gt;</td><td>IAL_ACC</td><td>OUNT</td><td>I DONT_</td><td></td></not></not></not></not>                                                                                                    | ) = ( NORM<br>><br>><br>3<br>>                                                                                 | IAL_ACC   | OUNT  | I DONT_    |          |
| userAccou<br>userCert<br>userCertifio<br>userParam<br>userPasso<br>userPKCS<br>userPrincip                           | untControl<br>cate<br>neters<br>vord<br>12<br>palName             | 0x10200<br><not set:<br=""><not set:<br=""><not set:<br="">Cisco12<br/><not set:<br="">vk1@co</not></not></not></not>                                                                                                    | ) = (NORM<br>><br>><br>3<br>><br>;iew.local                                                                    | IAL_ACC   | OUNT  | I DONT_    |          |
| userAccou<br>userCert<br>userCertific<br>userParam<br>userPasso<br>userPKCS<br>userPrincip<br>userShare              | untControl<br>cate<br>neters<br>vord<br>12<br>palName<br>cdFolder | 0x10200<br><not set:<br=""><not set:<br=""><not set:<br="">Cisco12<br/><not set:<br="">vk1@co<br/><not set:<="" td=""><td>) = ( NORM<br/>&gt;<br/>&gt;<br/>3<br/>ciew.local</td><td>IAL_ACC</td><td>OUNT</td><td>  DONT_</td><td></td></not></not></not></not></not>                                                                  | ) = ( NORM<br>><br>><br>3<br>ciew.local                                                                        | IAL_ACC   | OUNT  | DONT_      |          |
| userAccou<br>userCert<br>userCertifie<br>userParam<br>userPassw<br>userPKCS<br>userPrincip<br>userShare<br><         | untControl<br>cate<br>neters<br>vord<br>12<br>palName<br>dFolder  | 0x10200<br><not set:<br=""><not set:<br=""><not set:<br="">Cisco12<br/><not set:<br="">vk1@co<br/><not set:<="" td=""><td>) = ( NORM<br/>&gt;<br/>&gt;<br/>3<br/>ciew.local</td><td></td><td>OUNT</td><td>  DONT_</td><td></td></not></not></not></not></not>                                                                         | ) = ( NORM<br>><br>><br>3<br>ciew.local                                                                        |           | OUNT  | DONT_      |          |
| userAccou<br>userCert<br>userCertifie<br>userParam<br>userPasse<br>userPKCS<br>userPrincip<br>userShare<br><<br>Edit | untControl<br>cate<br>neters<br>vord<br>12<br>palName<br>cdFolder | 0x10200<br><not set:<br=""><not set:<br="">Cisco12<br/><not set:<br="">vk1@co<br/><not set:<="" td=""><td>) = ( NORM<br/>&gt;<br/>&gt;<br/>3<br/>5<br/>5<br/>5<br/>5<br/>5<br/>5<br/>5<br/>5<br/>5<br/>5<br/>5<br/>5<br/>5<br/>5<br/>5<br/>5<br/>5</td><td>IAL_ACC</td><td>OUNT</td><td>  DONT_</td><td></td></not></not></not></not> | ) = ( NORM<br>><br>><br>3<br>5<br>5<br>5<br>5<br>5<br>5<br>5<br>5<br>5<br>5<br>5<br>5<br>5<br>5<br>5<br>5<br>5 | IAL_ACC   | OUNT  | DONT_      |          |
| userAccou<br>userCert<br>userCertifie<br>userParam<br>userPKCS<br>userPKCS<br>userPrincip<br>userShare<br>≪          | untControl<br>cate<br>neters<br>vord<br>12<br>palName<br>edFolder | 0x10200<br><not set:<br=""><not set:<br="">Cisco12<br/><not set:<br="">vk1@co<br/><not set:<="" td=""><td>) = (NORM<br/>&gt;<br/>&gt;<br/>3<br/>Siew.local</td><td>IAL_ACC</td><td>OUNT</td><td>  DONT_</td><td></td></not></not></not></not>                                                                                         | ) = (NORM<br>><br>><br>3<br>Siew.local                                                                         | IAL_ACC   | OUNT  | DONT_      |          |
| userAccou<br>userCert<br>userCertific<br>userParam<br>userPasso<br>userPKCS<br>userPrincip<br>userShare<br>«         | untControl<br>cate<br>neters<br>vord<br>12<br>palName<br>edFolder | 0x10200<br><not set:<br=""><not set:<br="">Cisco12<br/><not set:<br="">vk1@co<br/><not set:<="" td=""><td>) = (NORM<br/>&gt;<br/>&gt;<br/>3<br/>siew.local</td><td></td><td>OUNT</td><td>  DONT_</td><td></td></not></not></not></not>                                                                                                | ) = (NORM<br>><br>><br>3<br>siew.local                                                                         |           | OUNT  | DONT_      |          |
| userAccou<br>userCert<br>userCertifie<br>userParam<br>userPassw<br>userPKCS<br>userPrincip<br>userShare<br>≪<br>Edit | untControl<br>cate<br>neters<br>vord<br>12<br>palName<br>edFolder | 0x10200<br><not set:<br=""><not set:<br="">Cisco12<br/><not set:<br="">vk1@co<br/><not set:<="" td=""><td>) = (NORM<br/>&gt;<br/>&gt;<br/>3<br/>Siew.local</td><td>IAL_ACC</td><td>OUNT</td><td>  DONT_</td><td></td></not></not></not></not>                                                                                         | ) = (NORM<br>><br>><br>3<br>Siew.local                                                                         | IAL_ACC   | OUNT  | DONT_      |          |

步驟6.驗證使用者的「sAMAccountName」屬性值以及驗證的使用者名稱。

# vk1 Properties

| Published Certificates Member Of |      |        |                | Password Replication |                    |      |   | Dial-in Object |          |  |
|----------------------------------|------|--------|----------------|----------------------|--------------------|------|---|----------------|----------|--|
| Security                         |      | En     | vironment      |                      | Sess               | ions | R | Remote control |          |  |
| General                          | Add  | dress  | Account        | P                    | Profile Telephones |      |   | Orga           | nization |  |
| Remote                           | Desk | top Se | rvices Profile |                      | C                  | DM+  | ł | Attribute B    | Editor   |  |

×

?

# Attributes:

| script Path<br>secretary | <not set=""><br/><not set=""></not></not> |        |
|--------------------------|-------------------------------------------|--------|
| securityIdentifier       | <not set=""></not>                        |        |
| seeAlso                  | <not set=""></not>                        |        |
| serialNumber             | <not set=""></not>                        |        |
| servicePrincipalName     | <not set=""></not>                        |        |
| shadow Expire            | <not set=""></not>                        |        |
| shadowFlag               | <not set=""></not>                        |        |
| shadowInactive           | <not set=""></not>                        |        |
| shadowLastChange         | <not set=""></not>                        |        |
| shadowMax                | <not set=""></not>                        |        |
| shadowMin<br><           | <not set=""></not>                        | >      |
| Edit                     |                                           | Filter |
|                          |                                           |        |
|                          |                                           |        |

# WLC組態:

#### 步驟1.建立LDAP屬性對映

步驟2.配置「sAMAccountName」屬性並鍵入「username」

#### 步驟3.在LDAP伺服器配置下選擇建立的屬性MAP。

ldap attribute-map VK

map type sAMAccountName username

ldap server ldap

ipv4 10.106.38.195

attribute map VK

bind authenticate root-dn vk1 password 7 00271A1507545A545C

base-dn CN=users,DC=cciew,DC=local

search-filter user-object-type Person

# 從Web介面驗證:

| Cisco Cata           | alyst 9800-40 Wireless Co      | ntroller              | Welcome<br>Last login NA | adminnw 🗌 🐔 🖺 | Search APs and Clients Q |
|----------------------|--------------------------------|-----------------------|--------------------------|---------------|--------------------------|
| Q Search Menu Items  | Configuration • > Security • > | ААА                   |                          |               |                          |
| Bee Dashboard        | + AAA Wizard                   |                       |                          |               |                          |
| Monitoring >         | Servers / Groups AAA Meth      | nod List AAA Advanced |                          |               |                          |
| Configuration        | + Add × Delete                 |                       |                          |               |                          |
| (☉) Administration → | RADIUS                         | Servers Server Groups |                          |               |                          |
| C Licensing          | TACACS+                        | Name                  | Y Server Address         | Y Port Number | Y Simple Bind            |
| K Troubleshooting    | LDAP                           | ldap                  | 10.106.38.195            | 389           | Authenticated            |
|                      |                                | H H 1 H 10            | Items per page           |               | 1 - 1 of 1               |

|                         | Last login in | 1A                     |                      |          |
|-------------------------|---------------|------------------------|----------------------|----------|
|                         |               | Edit AAA LDAP Server   |                      |          |
|                         |               | Server Name*           | ldap                 |          |
| AAA Advanced            |               | Server Address*        | 10.106.38.195        |          |
|                         |               | Port Number*           | 389                  |          |
|                         |               | Simple Bind            | Authenticated 🗸      |          |
| Server Groups           |               | Bind User name*        | vk1                  |          |
| ne 🍸 S                  | erver Address | Bind Password *        | •                    |          |
| 10                      | 0.106.38.195  | Confirm Bind Password* | •                    |          |
| 1 ▶ ▶ 10 v items per pa | age           | User Base DN*          | CN=users,DC=cciew,DC |          |
|                         |               | User Attribute         | VK 🔹                 |          |
|                         |               | User Object Type       | +                    | •        |
|                         |               |                        | User Object Type     | ▼ Remove |
|                         |               |                        | Person               | ×        |
|                         |               | Server Timeout         | 30                   |          |
|                         |               | (seconds)              |                      |          |

## 驗證

要驗證您的配置,請使用本文中的CLI命令仔細檢查。

LDAP資料庫通常不提供身份驗證日誌,因此可能很難知道發生了什麼情況。請訪問本文的故障排 除部分,以瞭解如何執行跟蹤和監聽器捕獲,以便檢視是否已建立與LDAP資料庫的連線。

## 疑難排解

要解決此問題,最好將其分為兩個部分。第一部分是驗證本地EAP部分。第二個是驗證9800是否與 LDAP伺服器正確通訊。

#### 如何在控制器上驗證身份驗證過程

可以收集放射性跟蹤以便獲取客戶端連線的「調試」。

只需轉到**故障排除>放射性跟蹤**。新增客戶端MAC地址(注意您的客戶端可以使用隨機MAC而不是 自己的MAC,您可以在客戶端裝置本身的SSID配置檔案中驗證這一點)並點選start。

重現連線嘗試後,可以按一下「生成」獲取最近X分鐘的日誌。確保按一下internal,因為如果您不 啟用某些LDAP日誌行,則不會顯示。

以下是客戶端在Web身份驗證SSID上成功進行身份驗證的輻射跟蹤示例。為了清楚起見,刪除了一 些冗餘部件: 2021/01/19 21:57:55.890953 {wncd\_x\_R0-0}{1}: [client-orch-sm] [9347]: (note): MAC: 2elf.3a65.9c09 Association received. BSSID f80f.6f15.66ae, WLAN webauth, Slot 1 AP f80f.6f15.66a0, AP7069-5A74-933C 2021/01/19 21:57:55.891049 {wncd\_x\_R0-0}{1}: [client-orch-sm] [9347]: (debug): MAC: 2elf.3a65.9c09 Received Dot11 association request. Processing started, SSID: webauth, Policy profile: LDAP, AP Name: AP7069-5A74-933C, Ap Mac Address: f80f.6f15.66a0 BSSID MAC0000.0000.0000 wlan ID: 2RSSI: -45, SNR: 0 2021/01/19 21:57:55.891282 {wncd\_x\_R0-0}{1}: [client-orch-state] [9347]: (note): MAC: 2elf.3a65.9c09 Client state transition: S\_CO\_INIT -> S\_CO\_ASSOCIATING 2021/01/19 21:57:55.891674 {wncd\_x\_R0-0}{1}: [dot11validate] [9347]: (info): MAC: 2elf.3a65.9c09 WiFi direct: Dot11 validate P2P IE. P2P IE not present. 2021/01/19 21:57:55.892114 {wncd\_x\_R0-0}{1}: [dot11] [9347]: (debug): MAC: 2elf.3a65.9c09 dot11 send association response. Sending association response with resp\_status\_code: 0 2021/01/19 21:57:55.892182 {wncd\_x\_R0-0}{1}: [dot11-frame] [9347]: (info): MAC: 2elf.3a65.9c09 WiFi direct: skip build Assoc Resp with P2P IE: Wifi direct policy disabled 2021/01/19 21:57:55.892248 {wncd\_x\_R0-0}{1}: [dot11] [9347]: (info): MAC: 2elf.3a65.9c09 dot11 send association response. Sending assoc response of length: 179 with resp\_status\_code: 0, DOT11\_STATUS: DOT11\_STATUS\_SUCCESS 2021/01/19 21:57:55.892467 {wncd\_x\_R0-0}{1}: [dot11] [9347]: (note): MAC: 2elf.3a65.9c09 Association success. AID 2, Roaming = False, WGB = False, 11r = False, 11w = False 2021/01/19 21:57:55.892497 {wncd\_x\_R0-0}{1}: [dot11] [9347]: (info): MAC: 2e1f.3a65.9c09 DOT11 state transition: S\_DOT11\_INIT -> S\_DOT11\_ASSOCIATED 2021/01/19 21:57:55.892616 {wncd\_x\_R0-0}{1}: [client-orch-sm] [9347]: (debug): MAC: 2elf.3a65.9c09 Station Dot11 association is successful. 2021/01/19 21:57:55.892730 {wncd\_x\_R0-0}{1}: [client-orch-sm] [9347]: (debug): MAC: 2elf.3a65.9c09 Starting L2 authentication. Bssid in state machine:f80f.6f15.66ae Bssid in request is:f80f.6f15.66ae 2021/01/19 21:57:55.892783 {wncd\_x\_R0-0}{1}: [client-orch-state] [9347]: (note): MAC: 2elf.3a65.9c09 Client state transition: S\_CO\_ASSOCIATING -> S\_CO\_L2\_AUTH\_IN\_PROGRESS 2021/01/19 21:57:55.892896 {wncd\_x\_R0-0}{1}: [client-auth] [9347]: (note): MAC: 2elf.3a65.9c09 L2 Authentication initiated. method WEBAUTH, Policy VLAN 1, AAA override = 0 2021/01/19 21:57:55.893115 {wncd\_x\_R0-0}{1}: [auth-mgr] [9347]: (info): [2elf.3a65.9c09:capwap\_90000004] Session Start event called from SANET-SHIM with conn\_hdl 14, vlan: 0 2021/01/19 21:57:55.893154 {wncd\_x\_R0-0}{1}: [auth-mgr] [9347]: (info): [2elf.3a65.9c09:capwap\_90000004] Wireless session sequence, create context with method WebAuth 2021/01/19 21:57:55.893205 {wncd\_x\_R0-0}{1}: [auth-mgr-feat\_wireless] [9347]: (info): [2elf.3a65.9c09:capwap\_90000004] - authc\_list: ldapauth 2021/01/19 21:57:55.893211 {wncd\_x\_R0-0}{1}: [auth-mgr-feat\_wireless] [9347]: (info): [2elf.3a65.9c09:capwap\_90000004] - authz\_list: Not present under wlan configuration 2021/01/19 21:57:55.893254 {wncd\_x\_R0-0}{1}: [client-auth] [9347]: (info): MAC: 2elf.3a65.9c09 Client auth-interface state transition: S\_AUTHIF\_INIT -> S\_AUTHIF\_AWAIT\_L2\_WEBAUTH\_START\_RESP 2021/01/19 21:57:55.893461 {wncd\_x\_R0-0}{1}: [auth-mgr] [9347]: (info): [2elf.3a65.9c09:unknown] auth mgr attr change notification is received for attr (952) 2021/01/19 21:57:55.893532 {wncd\_x\_R0-0}{1}: [auth-mgr] [9347]: (info): [2elf.3a65.9c09:capwap\_90000004] auth mgr attr change notification is received for attr (1263) 2021/01/19 21:57:55.893603 {wncd\_x\_R0-0}{1}: [auth-mgr] [9347]: (info): [2elf.3a65.9c09:capwap\_90000004] auth mgr attr change notification is received for attr (220) 2021/01/19 21:57:55.893649{wncd\_x\_R0-0}{1}: [auth-mgr] [9347]: (info): [2elf.3a65.9c09:capwap\_90000004] auth mgr attr change notification is received for attr (952) 2021/01/19 21:57:55.893679 {wncd\_x\_R0-0}{1}: [auth-mgr] [9347]: (info): [2elf.3a65.9c09:capwap\_90000004] Retrieved Client IIF ID 0xd3001364 2021/01/19 21:57:55.893731 {wncd\_x\_R0-0}{1}: [auth-mgr] [9347]: (info): [2elf.3a65.9c09:capwap\_90000004] Allocated audit session id 00000000000000000000021CA610D7 2021/01/19 21:57:55.894285 {wncd\_x\_R0-0}{1}: [auth-mgr] [9347]: (info): [2elf.3a65.9c09:capwap\_90000004] Device type found in cache Samsung Galaxy S10e 2021/01/19 21:57:55.894299 {wncd\_x\_R0-0}{1}: [auth-mgr] [9347]: (info): [2elf.3a65.9c09:capwap\_90000004] Device type for the session is detected as Samsung Galaxy S10e and old device-type not classified earlier & Device name for the session is detected as Unknown Device and old device-name not classified earlier & Old protocol map 0 and new is 1057 2021/01/19 21:57:55.894551 {wncd\_x\_R0-0}{1}: [auth-mgr] [9347]: (info): [2elf.3a65.9c09:capwap\_90000004] auth mgr attr change notification is received for attr (1337) 2021/01/19 21:57:55.894587 {wncd\_x\_R0-0}{1}: [auth-mgr-feat\_template] [9347]: (info): [2elf.3a65.9c09:capwap\_90000004] Check aaa acct configured 2021/01/19 21:57:55.894593 {wncd\_x\_R0-0}{1}: [auth-mgr-feat\_template] [9347]: (info): [0000.0000.0000:capwap\_90000004] access\_session\_acct\_filter\_spec is NULL 2021/01/19 21:57:55.894827 {wncd\_x\_R0-0}{1}: [auth-mgr] [9347]: (info): [2elf.3a65.9c09:capwap\_90000004] auth mgr attr change notification is received for attr (1337) 2021/01/19 21:57:55.894858 {wncd\_x\_R0-0}{1}: [auth-mgr-feat\_template] [9347]: (info): [2elf.3a65.9c09:capwap\_90000004] Check aaa acct configured 2021/01/19 21:57:55.894862 {wncd\_x\_R0-0}{1}: [auth-mgr-feat\_template] [9347]: (info): [0000.0000.0000:capwap\_90000004] access\_session\_acct\_filter\_spec is NULL 2021/01/19 21:57:55.895918 {wncd\_x\_R0-0}{1}: [auth-mgrfeat\_wireless] [9347]: (info): [0000.0000.0000:unknown] retrieving vlanid from name failed

2021/01/19 21:57:55.896094 {wncd\_x\_R0-0}{1}: [auth-mgr] [9347]: (info): [2elf.3a65.9c09:capwap\_90000004] SM Reauth Plugin: Received valid timeout = 86400 2021/01/19 21:57:55.896807 {wncd\_x\_R0-0}{1}: [webauth-sm] [9347]: (info): [ 0.0.0.0]Starting Webauth, mac [2e:1f:3a:65:9c:09],IIF 0 , audit-ID 00000000000000000021CA610D7 2021/01/19 21:57:55.897106 {wncd\_x\_R0-0}{1}: [webauth-acl] [9347]: (info): capwap\_90000004[2elf.3a65.9c09][ 0.0.0.0]Applying IPv4 intercept ACL via SVM, name: IP-Adm-V4-Int-ACL-global, priority: 50, IIF-ID: 0 2021/01/19 21:57:55.897790 {wncd\_x\_R0-0}{1}: [epm-redirect] [9347]: (info): [0000.0000.0000:unknown] URL-Redirect-ACL = IP-Adm-V4-Int-ACL-global 2021/01/19 21:57:55.898813 {wncd\_x\_R0-0}{1}: [webauth-acl] [9347]: (info): capwap\_90000004[2elf.3a65.9c09][ 0.0.0.0] Applying IPv6 intercept ACL via SVM, name: IP-Adm-V6-Int-ACL-global, priority: 52, IIF-ID: 0 2021/01/19 21:57:55.899406 {wncd\_x\_R0-0}{1}: [epm-redirect] [9347]: (info): [0000.0000:unknown] URL-Redirect-ACL = IP-Adm-V6-Int-ACL-global 2021/01/19 21:57:55.903552 {wncd\_x\_R0-0}{1}: [client-auth] [9347]: (info): MAC: 2elf.3a65.9c09 Client auth-interface state transition: S\_AUTHIF\_AWAIT\_L2\_WEBAUTH\_START\_RESP -> S\_AUTHIF\_L2\_WEBAUTH\_PENDING 2021/01/19 21:57:55.903575 {wncd\_x\_R0-0}{1}: [ewlc-infra-evq] [9347]: (note): Authentication Success. Resolved Policy bitmap:11 for client 2e1f.3a65.9c09 2021/01/19 21:57:55.903592 {wncd\_x\_R0-0}{1}: [client-auth] [9347]: (info): MAC: 2elf.3a65.9c09 Client auth-interface state transition: S\_AUTHIF\_L2\_WEBAUTH\_PENDING -> S\_AUTHIF\_L2\_WEBAUTH\_PENDING 2021/01/19 21:57:55.903709 {wncd x R0-0}{1}: [client-auth] [9347]: (info): MAC: 2elf.3a65.9c09 Client auth-interface state transition: S\_AUTHIF\_L2\_WEBAUTH\_PENDING -> S\_AUTHIF\_L2\_WEBAUTH\_DONE 2021/01/19 21:57:55.903774 {wncd\_x\_R0-0}{1}: [auth-mgr] [9347]: (info): [2elf.3a65.9c09:capwap\_90000004] Device type for the session is detected as Samsung Galaxy S10e and old Samsung Galaxy S10e & Device name for the session is detected as Unknown Device and old Unknown Device & Old protocol map 1057 and new is 1025 2021/01/19 21:57:55.903858 {wncd\_x\_R0-0}{1}: [auth-mgr] [9347]: (info): [2elf.3a65.9c09:capwap\_90000004] Device type for the session is detected as Samsung Galaxy S10e and old Samsung Galaxy S10e & Device name for the session is detected as Unknown Device and old Unknown Device & Old protocol map 1057 and new is 1025 2021/01/19 21:57:55.903924 {wncd\_x\_R0-0}{1}: [auth-mgr] [9347]: (info): [2e1f.3a65.9c09:capwap\_90000004] Device type for the session is detected as Samsung Galaxy S10e and old Samsung Galaxy S10e & Device name for the session is detected as Unknown Device and old Unknown Device & Old protocol map 1057 and new is 1025 2021/01/19 21:57:55.904005 {wncd\_x\_R0-0}{1}: [client-orch-sm] [9347]: (debug): MAC: 2elf.3a65.9c09 L2 Authentication of station is successful., L3 Authentication : 1 2021/01/19 21:57:55.904173 {wncd\_x\_R0-0}{1}: [client-orch-sm] [9347]: (note): MAC: 2elf.3a65.9c09 Mobility discovery triggered. Client mode: Flex - Local Switching 2021/01/19 21:57:55.904181 {wncd\_x\_R0-0}{1}: [client-orch-state] [9347]: (note): MAC: 2elf.3a65.9c09 Client state transition: S\_CO\_L2\_AUTH\_IN\_PROGRESS -> S\_CO\_MOBILITY\_DISCOVERY\_IN\_PROGRESS 2021/01/19 21:57:55.904245 {wncd x R0-0}{1}: [mm-transition] [9347]: (info): MAC: 2elf.3a65.9c09 MMIF FSM transition: S\_MA\_INIT -> S\_MA\_MOBILITY\_DISCOVERY\_PROCESSED\_TR on E\_MA\_MOBILITY\_DISCOVERY 2021/01/19 21:57:55.904410 {wncd\_x\_R0-0}{1}: [mm-client] [9347]: (info): MAC: 2elf.3a65.9c09 Invalid transmitter ip in build client context 2021/01/19 21:57:55.904777 {wncd\_x\_R0-0}{1}: [mm-client] [9347]: (debug): MAC: 2elf.3a65.9c09 Received mobile\_announce, sub type: 0 of XID (0) from (WNCD[0]) 2021/01/19 21:57:55.904955 {wncd\_x\_R0-0}{1}: [mm-client] [9347]: (debug): MAC: 2elf.3a65.9c09 Add MCC by tdl mac: client\_ifid 0x90000006 is assigned to client 2021/01/19 21:57:55.905072 {wncd\_x\_R0-0}{1}: [mm-client] [9347]: (debug): MAC: 0000.0000.0000 Sending mobile\_announce\_nak of XID (0) to (WNCD[0]) 2021/01/19 21:57:55.905157 {wncd\_x\_R0-0}{1}: [mmclient] [9347]: (debug): MAC: 2elf.3a65.9c09 Received mobile\_announce\_nak, sub type: 1 of XID (0) from (WNCD[0]) 2021/01/19 21:57:55.905267 {wncd\_x\_R0-0}{1}: [mm-transition] [9347]: (info): MAC: 2elf.3a65.9c09 MMIF FSM transition: S MA INIT WAIT ANNOUNCE RSP -> S MA NAK PROCESSED TR on E\_MA\_NAK\_RCVD 2021/01/19 21:57:55.905283 {wncd\_x\_R0-0}{1}: [mm-client] [9347]: (info): MAC: 2elf.3a65.9c09 Roam type changed - None -> None 2021/01/19 21:57:55.905317 {wncd\_x\_R0-0}{1}: [mm-client] [9347]: (info): MAC: 2elf.3a65.9c09 Mobility role changed - Unassoc -> Local 2021/01/19 21:57:55.905515 {wncd\_x\_R0-0}{1}: [mm-client] [9347]: (note): MAC: 2elf.3a65.9c09 Mobility Successful. Roam Type None, Sub Roam Type MM\_SUB\_ROAM\_TYPE\_NONE, Client IFID: 0x90000006, Client Role: Local PoA: 0x90000004 PoP: 0x0 2021/01/19 21:57:55.905570 {wncd\_x\_R0-0}{1}: [client-orch-sm] [9347]: (debug): MAC: 2elf.3a65.9c09 Processing mobility response from MMIF. Client ifid: 0x90000006, roam type: None, client role: Local 2021/01/19 21:57:55.906210 {wncd\_x\_R0-0}{1}: [ewlc-qos-client] [9347]: (info): MAC: 2elf.3a65.9c09 Client QoS add mobile cb 2021/01/19 21:57:55.906369 {wncd\_x\_R0-0}{1}: [ewlc-qos-client] [9347]: (info): MAC: 2elf.3a65.9c09 No QoS PM Name or QoS Level received from SANet for pm\_dir:0. Check client is fastlane, otherwise set pm name to none 2021/01/19 21:57:55.906399 {wncd\_x\_R0-0}{1}: [ewlc-qosclient] [9347]: (info): MAC: 2elf.3a65.9c09 No QoS PM Name or QoS Level received from SANet for pm\_dir:1. Check client is fastlane, otherwise set pm name to none 2021/01/19 21:57:55.906486 {wncd\_x\_R0-0}{1}: [client-auth] [9347]: (note): MAC: 2elf.3a65.9c09 ADD MOBILE sent. Client state flags: 0x12 BSSID: MAC: f80f.6f15.66ae capwap IFID: 0x90000004 2021/01/19 21:57:55.906613

{wncd x R0-0}{1}: [client-orch-state] [9347]: (note): MAC: 2elf.3a65.9c09 Client state transition: S\_CO\_MOBILITY\_DISCOVERY\_IN\_PROGRESS -> S\_CO\_DPATH\_PLUMB\_IN\_PROGRESS 2021/01/19 21:57:55.907326 {wncd\_x\_R0-0}{1}: [dot11] [9347]: (note): MAC: 2elf.3a65.9c09 Client datapath entry params - ssid:webauth,slot\_id:1 bssid ifid: 0x0, radio\_ifid: 0x90000002, wlan\_ifid: 0xf0400002 2021/01/19 21:57:55.907544 {wncd\_x\_R0-0}{1}: [ewlc-qos-client] [9347]: (info): MAC: 2elf.3a65.9c09 Client QoS dpath create params 2021/01/19 21:57:55.907594 {wncd\_x\_R0-0}{1}: [avcafc] [9347]: (debug): AVC enabled for client 2e1f.3a65.9c09 2021/01/19 21:57:55.907701 {wncd\_x\_R0-0}{1}: [dpath\_svc] [9347]: (note): MAC: 2elf.3a65.9c09 Client datapath entry created for ifid 0x90000006 2021/01/19 21:57:55.908229 {wncd\_x\_R0-0}{1}: [client-orch-state] [9347]: (note): MAC: 2elf.3a65.9c09 Client state transition: S\_CO\_DPATH\_PLUMB\_IN\_PROGRESS -> S\_CO\_IP\_LEARN\_IN\_PROGRESS 2021/01/19 21:57:55.908704 {wncd\_x\_R0-0}{1}: [client-iplearn] [9347]: (info): MAC: 2elf.3a65.9c09 IP-learn state transition: S\_IPLEARN\_INIT -> S\_IPLEARN\_IN\_PROGRESS 2021/01/19 21:57:55.918694 {wncd\_x\_R0-0}{1}: [client-auth] [9347]: (info): MAC: 2elf.3a65.9c09 Client auth-interface state transition: S\_AUTHIF\_L2\_WEBAUTH\_DONE -> S\_AUTHIF\_L2\_WEBAUTH\_DONE 2021/01/19 21:57:55.922254 {wncd\_x\_R0-0}{1}: [dot11k] [9347]: (info): MAC: 2elf.3a65.9c09 Neighbor AP fc5b.3984.8220 lookup has failed, ap contextnot available on this instance 2021/01/19 21:57:55.922260 {wncd\_x\_R0-0}{1}: [dot11k] [9347]: (info): MAC: 2e1f.3a65.9c09 Neighbor AP 88f0.3169.d390 lookup has failed, ap contextnot available on this instance 2021/01/19 21:57:55.962883 {wncd\_x\_R0-0}{1}: [client-iplearn] [9347]: (note): MAC: 2elf.3a65.9c09 Client IP learn successful. Method: IP Snooping IP: 192.168.1.17 2021/01/19 21:57:55.963827 {wncd\_x\_R0-0}{1}: [client-iplearn] [9347]: (info): MAC: 2elf.3a65.9c09 Client IP learn successful. Method: IPv6 Snooping IP: fe80::2c1f:3aff:fe65:9c09 2021/01/19 21:57:55.964481 {wncd\_x\_R0-0}{1}: [auth-mgr] [9347]: (info): [2elf.3a65.9c09:capwap\_90000004] auth mgr attr change notification is received for attr (8) 2021/01/19 21:57:55.965176 {wncd\_x\_R0-0}{1}: [client-iplearn] [9347]: (info): MAC: 2elf.3a65.9c09 IP-learn state transition: S\_IPLEARN\_IN\_PROGRESS -> S\_IPLEARN\_COMPLETE 2021/01/19 21:57:55.965550 {wncd\_x\_R0-0}{1}: [authmgr] [9347]: (info): [2elf.3a65.9c09:capwap\_90000004] auth mgr attr change notification is received for attr (10) 2021/01/19 21:57:55.966127 {wncd\_x\_R0-0}{1}: [client-iplearn] [9347]: (info): MAC: 2elf.3a65.9c09 IP-learn state transition: S\_IPLEARN\_COMPLETE -> S\_IPLEARN\_COMPLETE 2021/01/19 21:57:55.966328 {wncd\_x\_R0-0}{1}: [client-orch-sm] [9347]: (debug): MAC: 2e1f.3a65.9c09 Received ip learn response. method: IPLEARN\_METHOD\_IP\_SNOOPING 2021/01/19 21:57:55.966413 {wncd\_x\_R0-0}{1}: [client-orch-sm] [9347]: (debug): MAC: 2elf.3a65.9c09 Triggered L3 authentication. status = 0x0, Success 2021/01/19 21:57:55.966424 {wncd\_x\_R0-0}{1}: [client-orch-state] [9347]: (note): MAC: 2elf.3a65.9c09 Client state transition: S\_CO\_IP\_LEARN\_IN\_PROGRESS -> S\_CO\_L3\_AUTH\_IN\_PROGRESS 2021/01/19 21:57:55.967404 {wncd\_x\_R0-0}{1}: [client-auth] [9347]: (note): MAC: 2elf.3a65.9c09 L3 Authentication initiated. LWA 2021/01/19 21:57:55.967433 {wncd x R0-0}{1}: [client-auth] [9347]: (info): MAC: 2e1f.3a65.9c09 Client auth-interface state transition: S\_AUTHIF\_L2\_WEBAUTH\_DONE -> S\_AUTHIF\_WEBAUTH\_PENDING 2021/01/19 21:57:55.968312 {wncd\_x\_R0-0}{1}: [sisf-packet] [9347]: (debug): RX: ARP from interface capwap\_90000004 on vlan 1 Source MAC: 2e1f.3a65.9c09 Dest MAC: ffff.ffff.ffff ARP REQUEST, ARP sender MAC: 2elf.3a65.9c09 ARP target MAC: ffff.ffff.ffff ARP sender IP: 192.168.1.17, ARP target IP: 192.168.1.17, 2021/01/19 21:57:55.968519 {wncd\_x\_R0-0}{1}: [clientiplearn] [9347]: (info): MAC: 2elf.3a65.9c09 iplearn receive client learn method update. Prev method (IP Snooping) Cur method (ARP) 2021/01/19 21:57:55.968522 {wncd\_x\_R0-0}{1}: [clientiplearn] [9347]: (info): MAC: 2elf.3a65.9c09 Client IP learn method update successful. Method: ARP IP: 192.168.1.17 2021/01/19 21:57:55.968966 {wncd\_x\_R0-0}{1}: [client-iplearn] [9347]: (info): MAC: 2elf.3a65.9c09 IP-learn state transition: S\_IPLEARN\_COMPLETE -> S\_IPLEARN\_COMPLETE 2021/01/19 21:57:57.762648 {wncd\_x\_R0-0}{1}: [client-iplearn] [9347]: (info): MAC: 2elf.3a65.9c09 iplearn receive client learn method update. Prev method (ARP) Cur method (IP Snooping) 2021/01/19 21:57:57.762650 {wncd\_x\_R0-0}{1}: [client-iplearn] [9347]: (info): MAC: 2elf.3a65.9c09 Client IP learn method update successful. Method: IP Snooping IP: 192.168.1.17 2021/01/19 21:57:57.763032 {wncd\_x\_R0-0}{1}: [client-iplearn] [9347]: (info): MAC: 2elf.3a65.9c09 IP-learn state transition: S\_IPLEARN\_COMPLETE -> S\_IPLEARN\_COMPLETE 2021/01/19 21:58:00.992597 {wncd\_x\_R0-0}{1}: [webauth-httpd] [9347]: (info): capwap\_90000004[2elf.3a65.9c09][ 192.168.1.17]GET rcvd when in INIT state 2021/01/19 21:58:00.992617 {wncd\_x\_R0-0}{1}: [webauth-httpd] [9347]: (info): capwap\_90000004[2e1f.3a65.9c09][ 192.168.1.17]HTTP GET request 2021/01/19 21:58:00.992669 {wncd\_x\_R0-0}{1}: [webauth-httpd] [9347]: (info): capwap\_90000004[2e1f.3a65.9c09][ 192.168.1.17]Parse GET, src [192.168.1.17] dst [192.168.1.15] url [http://connectivitycheck.gstatic.com/generate\_204] 2021/01/19 21:58:00.992694 {wncd\_x\_R0-0}{1}: [webauth-httpd] [9347]: (info): capwap\_90000004[2elf.3a65.9c09][ 192.168.1.17]Retrieved useragent = Mozilla/5.0 (X11; Linux x86\_64) AppleWebKit/537.36 (KHTML, like Gecko) Chrome/60.0.3112.32 Safari/537.36 2021/01/19 21:58:00.993558 {wncd\_x\_R0-0}{1}: [auth-mgr] [9347]: (info): [2elf.3a65.9c09:capwap\_90000004] auth mgr attr change notification is received

for attr (1248) 2021/01/19 21:58:00.993637 {wncd\_x\_R0-0}{1}: [auth-mgr-feat\_template] [9347]: (info): [2elf.3a65.9c09:capwap\_90000004] Check aaa acct configured 2021/01/19 21:58:00.993645 {wncd\_x\_R0-0}{1}: [auth-mgr-feat\_template] [9347]: (info): [0000.0000.0000:capwap\_90000004] access\_session\_acct\_filter\_spec is NULL 2021/01/19 21:58:00.996320 {wncd\_x\_R0-0}{1}: [auth-mgr] [9347]: (info): [2elf.3a65.9c09:capwap\_90000004] Device type for the session is detected as Linux-Workstation and old Samsung Galaxy S10e &Device name for the session is detected as Unknown Device and old Unknown Device & Old protocol map 1057 and new is 1057 2021/01/19 21:58:00.996508 {wncd x R0-0}{1}: [auth-mgr] [9347]: (info): [2e1f.3a65.9c09:capwap 90000004] DC Profile-name has been changed to Linux-Workstation 2021/01/19 21:58:00.996524 {wncd\_x\_R0-0}{1}: [auth-mgr] [9347]: (info): [2elf.3a65.9c09:capwap\_90000004] update event: Policy is not applied for this Handle 0xB7000080 2021/01/19 21:58:05.808144 {wncd\_x\_R0-0}{1}: [webauth-httpd] [9347]: (info): capwap\_90000004[2e1f.3a65.9c09][ 192.168.1.17]HTTP GET request 2021/01/19 21:58:05.808226 {wncd\_x\_R0-0}{1}: [webauth-httpd] [9347]: (info): capwap\_90000004[2e1f.3a65.9c09][ 192.168.1.17]Parse GET, src [192.168.1.17] dst [192.168.1.15] url [http://connectivitycheck.gstatic.com/generate\_204] 2021/01/19 21:58:05.808251 {wncd\_x\_R0-0}{1}: [webauth-httpd] [9347]: (info): capwap\_90000004[2e1f.3a65.9c09][ 192.168.1.17]Retrieved user-agent = Mozilla/5.0 (X11; Linux x86\_64) AppleWebKit/537.36 (KHTML, like Gecko) Chrome/60.0.3112.32 Safari/537.36 2021/01/19 21:58:05.860465 {wncd\_x\_R0-0}{1}: [webauth-httpd] [9347]: (info): capwap\_90000004[2e1f.3a65.9c09][ 192.168.1.17]GET rcvd when in GET\_REDIRECT state 2021/01/19 21:58:05.860483 {wncd\_x\_R0-0}{1}: [webauth-httpd] [9347]: (info): capwap\_90000004[2elf.3a65.9c09][ 192.168.1.17]HTTP GET request 2021/01/19 21:58:05.860534 {wncd\_x\_R0-0}{1}: [webauth-httpd] [9347]: (info): capwap\_90000004[2elf.3a65.9c09][ 192.168.1.17]Parse GET, src [192.168.1.17] dst [192.168.1.15] url [http://connectivitycheck.gstatic.com/generate\_204] 2021/01/19 21:58:05.860559 {wncd\_x\_R0-0}{1}: [webauth-httpd] [9347]: (info): capwap\_90000004[2e1f.3a65.9c09][ 192.168.1.17]Retrieved useragent = Mozilla/5.0 (X11; Linux x86\_64) AppleWebKit/537.36 (KHTML, like Gecko) Chrome/60.0.3112.32 Safari/537.36 2021/01/19 21:58:06.628209 {wncd\_x\_R0-0}{1}: [webauth-httpd] [9347]: (info): capwap\_90000004[2e1f.3a65.9c09][ 192.168.1.17]GET rcvd when in GET\_REDIRECT state 2021/01/19 21:58:06.628228 {wncd\_x\_R0-0}{1}: [webauth-httpd] [9347]: (info): capwap\_90000004[2e1f.3a65.9c09][ 192.168.1.17]HTTP GET request 2021/01/19 21:58:06.628287 {wncd\_x\_R0-0}{1}: [webauth-httpd] [9347]: (info): capwap\_90000004[2elf.3a65.9c09][ 192.168.1.17] Parse GET, src [192.168.1.17] dst [192.0.2.1] url [https://192.0.2.1:443/login.html?redirect=http://connectivitycheck.gstatic.com/generate\_204] 2021/01/19 21:58:06.628316 {wncd\_x\_R0-0}{1}: [webauth-httpd] [9347]: (info): capwap\_90000004[2e1f.3a65.9c09][ 192.168.1.17]Retrieved user-agent = Mozilla/5.0 (Linux; Android 11; SM-G970F) AppleWebKit/537.36 (KHTML, like Gecko) Chrome/87.0.4280.141 Mobile Safari/537.36 2021/01/19 21:58:06.628832 {wncd x R0-0}{1}: [webauth-page] [9347]: (info): capwap\_90000004[2elf.3a65.9c09][ 192.168.1.17]Sending Webauth login form, len 8077 2021/01/19 21:58:06.629613 {wncd\_x\_R0-0}{1}: [auth-mgr] [9347]: (info): [2elf.3a65.9c09:capwap\_90000004] auth mgr attr change notification is received for attr (1248) 2021/01/19 21:58:06.629699 {wncd\_x\_R0-0}{1}: [auth-mgr-feat\_template] [9347]: (info): [2elf.3a65.9c09:capwap\_90000004] Check aaa acct configured 2021/01/19 21:58:06.629709 {wncd\_x\_R0-0}{1}: [auth-mgr-feat\_template] [9347]: (info): [0000.0000.0000:capwap\_90000004] access\_session\_acct\_filter\_spec is NULL 2021/01/19 21:58:06.633058 {wncd\_x\_R0-0}{1}: [auth-mgr] [9347]: (info): [2elf.3a65.9c09:capwap\_90000004] Device type for the session is detected as Samsung Galaxy S10e and old Linux-Workstation &Device name for the session is detected as Unknown Device and old Unknown Device & Old protocol map 1057 and new is 1057 2021/01/19 21:58:06.633219 {wncd\_x\_R0-0}{1}: [auth-mgr] [9347]: (info): [2e1f.3a65.9c09:capwap\_90000004] DC Profile-name has been changed to Samsung Galaxy S10e 2021/01/19 21:58:06.633231 {wncd\_x\_R0-0}{1}: [auth-mgr] [9347]: (info): [2elf.3a65.9c09:capwap\_90000004] update event: Policy is not applied for this Handle 0xB7000080 2021/01/19 21:58:06.719502 {wncd\_x\_R0-0}{1}: [webauth-httpd] [9347]: (info): capwap\_90000004[2e1f.3a65.9c09][ 192.168.1.17]GET rcvd when in LOGIN state 2021/01/19 21:58:06.719521 {wncd\_x\_R0-0}{1}: [webauth-httpd] [9347]: (info): capwap\_90000004[2e1f.3a65.9c09][ 192.168.1.17]HTTP GET request 2021/01/19 21:58:06.719591 {wncd\_x\_R0-0}{1}: [webauth-httpd] [9347]: (info): capwap\_90000004[2elf.3a65.9c09][ 192.168.1.17]Parse GET, src [192.168.1.17] dst [192.0.2.1] url [https://192.0.2.1:443/favicon.ico] 2021/01/19 21:58:06.719646 {wncd\_x\_R0-0}{1}: [webauth-httpd] [9347]: (info): capwap\_90000004[2e1f.3a65.9c09][ 192.168.1.17]Retrieved user-agent = Mozilla/5.0 (Linux; Android 11; SM-G970F) AppleWebKit/537.36 (KHTML, like Gecko) Chrome/87.0.4280.141 Mobile Safari/537.36 2021/01/19 21:58:06.720038 {wncd\_x\_R0-0}{1}: [webauth-error] [9347]: (info): capwap\_90000004[2elf.3a65.9c09][ 192.168.1.17]Parse logo GET, File "/favicon.ico" not found 2021/01/19 21:58:06.720623 {wncd\_x\_R0-0}{1}: [auth-mgr] [9347]: (info): [2elf.3a65.9c09:capwap\_90000004] auth mgr attr change notification is received for attr (1248) 2021/01/19 21:58:06.720707 {wncd\_x\_R0-0}{1}: [auth-mgr-feat\_template] [9347]: (info):

[2elf.3a65.9c09:capwap\_90000004] Check aaa acct configured 2021/01/19 21:58:06.720716 {wncd\_x\_R0-0}{1}: [auth-mgr-feat\_template] [9347]: (info): [0000.0000.0000:capwap\_90000004] access\_session\_acct\_filter\_spec is NULL 2021/01/19 21:58:06.724036 {wncd\_x\_R0-0}{1}: [auth-mgr] [9347]: (info): [2elf.3a65.9c09:capwap\_90000004] Device type for the session is detected as Samsung Galaxy S10e and old Samsung Galaxy S10e &Device name for the session is detected as Unknown Device and old Unknown Device & Old protocol map 1057 and new is 1057 2021/01/19 21:58:06.746127 {wncd\_x\_R0-0}{1}: [webauth-httpd] [9347]: (info): capwap\_90000004[2e1f.3a65.9c09][ 192.168.1.17]GET rcvd when in LOGIN state 2021/01/19 21:58:06.746145 {wncd\_x\_R0-0}{1}: [webauth-httpd] [9347]: (info): capwap\_90000004[2e1f.3a65.9c09][ 192.168.1.17]HTTP GET request 2021/01/19 21:58:06.746197 {wncd\_x\_R0-0}{1}: [webauth-httpd] [9347]: (info): capwap\_90000004[2elf.3a65.9c09][ 192.168.1.17] Parse GET, src [192.168.1.17] dst [192.0.2.1] url [https://192.0.2.1:443/favicon.ico] 2021/01/19 21:58:06.746225 {wncd\_x\_R0-0}{1}: [webauth-httpd] [9347]: (info): capwap\_90000004[2elf.3a65.9c09][ 192.168.1.17]Retrieved user-agent = Mozilla/5.0 (Linux; Android 11; SM-G970F) AppleWebKit/537.36 (KHTML, like Gecko) Chrome/87.0.4280.141 Mobile Safari/537.36 2021/01/19 21:58:06.746612 {wncd\_x\_R0-0}{1}: [webauth-error] [9347]: (info): capwap\_90000004[2e1f.3a65.9c09][ 192.168.1.17]Parse logo GET, File "/favicon.ico" not found 2021/01/19 21:58:06.747105 {wncd\_x\_R0-0}{1}: [auth-mgr] [9347]: (info): [2elf.3a65.9c09:capwap\_90000004] auth mgr attr change notification is received for attr (1248) 2021/01/19 21:58:06.747187 {wncd\_x\_R0-0}{1}: [auth-mgr-feat\_template] [9347]: (info): [2elf.3a65.9c09:capwap\_90000004] Check aaa acct configured 2021/01/19 21:58:06.747197 {wncd\_x\_R0-0}{1}: [auth-mgr-feat\_template] [9347]: (info): [0000.0000.0000:capwap\_90000004] access\_session\_acct\_filter\_spec is NULL 2021/01/19 21:58:06.750598 {wncd\_x\_R0-0}{1}: [auth-mgr] [9347]: (info): [2elf.3a65.9c09:capwap\_90000004] Device type for the session is detected as Samsung Galaxy S10e and old Samsung Galaxy S10e &Device name for the session is detected as Unknown Device and old Unknown Device & Old protocol map 1057 and new is 1057 2021/01/19 21:58:15.902342 {wncd\_x\_R0-0}{1}: [webauth-httpd] [9347]: (info): capwap\_90000004[2e1f.3a65.9c09][ 192.168.1.17]GET rcvd when in LOGIN state 2021/01/19 21:58:15.902360 {wncd\_x\_R0-0}{1}: [webauth-httpd] [9347]: (info): capwap\_90000004[2e1f.3a65.9c09][ 192.168.1.17]HTTP GET request 2021/01/19 21:58:15.902410 {wncd\_x\_R0-0}{1}: [webauth-httpd] [9347]: (info): capwap\_90000004[2elf.3a65.9c09][ 192.168.1.17]Parse GET, src [192.168.1.17] dst [192.168.1.15] url [http://connectivitycheck.gstatic.com/generate\_204] 2021/01/19 21:58:15.902435 {wncd\_x\_R0-0}{1}: [webauth-httpd] [9347]: (info): capwap\_90000004[2elf.3a65.9c09][ 192.168.1.17]Retrieved useragent = Mozilla/5.0 (X11; Linux x86\_64) AppleWebKit/537.36 (KHTML, like Gecko) Chrome/60.0.3112.32 Safari/537.36 2021/01/19 21:58:15.903173 {wncd\_x\_R0-0}{1}: [auth-mgr] [9347]: (info): [2elf.3a65.9c09:capwap\_90000004] auth mgr attr change notification is received for attr (1248) 2021/01/19 21:58:15.903252 {wncd\_x\_R0-0}{1}: [auth-mgr-feat\_template] [9347]: (info): [2elf.3a65.9c09:capwap\_90000004] Check aaa acct configured 2021/01/19 21:58:15.903261 {wncd\_x\_R0-0}{1}: [auth-mgr-feat\_template] [9347]: (info): [0000.0000.0000:capwap\_90000004] access\_session\_acct\_filter\_spec is NULL 2021/01/19 21:58:15.905950 {wncd\_x\_R0-0}{1}: [auth-mgr] [9347]: (info): [2elf.3a65.9c09:capwap\_90000004] Device type for the session is detected as Linux-Workstation and old Samsung Galaxy S10e &Device name for the session is detected as Unknown Device and old Unknown Device & Old protocol map 1057 and new is 1057 2021/01/19 21:58:15.906112 {wncd\_x\_R0-0}{1}: [auth-mgr] [9347]: (info): [2elf.3a65.9c09:capwap\_90000004] DC Profile-name has been changed to Linux-Workstation 2021/01/19 21:58:15.906125 {wncd\_x\_R0-0}{1}: [auth-mgr] [9347]: (info): [2elf.3a65.9c09:capwap\_90000004] update event: Policy is not applied for this Handle 0xB7000080 2021/01/19 21:58:16.357093 {wncd x R0-0}{1}: [webauth-httpd] [9347]: (info): capwap\_90000004[2elf.3a65.9c09][ 192.168.1.17]POST rcvd when in LOGIN state 2021/01/19 21:58:16.357443 {wncd\_x\_R0-0}{1}: [sadb-attr] [9347]: (info): Removing ipv6 addresses from the attr list -1560276753,sm\_ctx = 0x50840930, num\_ipv6 = 1 2021/01/19 21:58:16.357674 {wncd\_x\_R0-0}{1}: [caaa-authen] [9347]: (info): [CAAA:AUTHEN:b7000080] DEBUG: mlist=ldapauth for type=0 2021/01/19 21:58:16.374292 {wncd\_x\_R0-0}{1}: [auth-mgr] [9347]: (info): [2elf.3a65.9c09:capwap\_90000004] Authc success from WebAuth, Auth event success 2021/01/19 21:58:16.374412 {wncd\_x\_R0-0}{1}: [ewlc-infra-evq] [9347]: (note): Authentication Success. Resolved Policy bitmap:0 for client 2e1f.3a65.9c09 2021/01/19 21:58:16.374442 {wncd\_x\_R0-0}{1}: [client-auth] [9347]: (info): MAC: 2elf.3a65.9c09 Client auth-interface state transition: S\_AUTHIF\_WEBAUTH\_PENDING -> S\_AUTHIF\_WEBAUTH\_PENDING 2021/01/19 21:58:16.374568 {wncd\_x\_R0-0}{1}: [aaa-attr-inf] [9347]: (info): << username 0 "Nico">> 2021/01/19 21:58:16.374574 {wncd\_x\_R0-0}{1}: [aaa-attr-inf] [9347]: (info): << sam-account-name 0 "Nico">> 2021/01/19 21:58:16.374584 {wncd\_x\_R0-0}{1}: [aaa-attr-inf] [9347]: (info): << method 0 1 [webauth]>> 2021/01/19 21:58:16.374592 {wncd\_x\_R0-0}{1}: [aaa-attr-inf] [9347]: (info): << clid-mac-addr 0 2e 1f 3a 65 9c 09 >> 2021/01/19 21:58:16.374597 {wncd\_x\_R0-0}{1}: [aaa-attr-inf] [9347]: (info): << intf-id 0 2415919108 (0x90000004)>> 2021/01/19 21:58:16.374690 {wncd\_x\_R0-0}{1}: [auth-mgr]

[9347]: (info): [2elf.3a65.9c09:capwap\_90000004] auth mgr attr change notification is received for attr (450) 2021/01/19 21:58:16.374797 {wncd\_x\_R0-0}{1}: [auth-mgr] [9347]: (info): [2elf.3a65.9c09:capwap\_90000004] Received User-Name Nico for client 2elf.3a65.9c09 2021/01/19 21:58:16.375294 {wncd\_x\_R0-0}{1}: [webauth-acl] [9347]: (info): capwap\_90000004[2e1f.3a65.9c09][ 192.168.1.17]Applying IPv4 logout ACL via SVM, name: IP-Adm-V4-LOGOUT-ACL, priority: 51, IIF-ID: 0 2021/01/19 21:58:16.376120 {wncd\_x\_R0-0}{1}: [epm-redirect] [9347]: (info): [0000.0000.0000:unknown] URL-Redirect-ACL = IP-Adm-V4-LOGOUT-ACL 2021/01/19 21:58:16.377322 {wncd\_x\_R0-0}{1}: [webauth-page] [9347]: (info): capwap\_90000004[2elf.3a65.9c09][ 192.168.1.17]HTTP/1.0 200 OK 2021/01/19 21:58:16.378405 {wncd\_x\_R0-0}{1}: [client-auth] [9347]: (note): MAC: 2elf.3a65.9c09 L3 Authentication Successful. ACL: [] 2021/01/19 21:58:16.378426 {wncd\_x\_R0-0}{1}: [client-auth] [9347]: (info): MAC: 2elf.3a65.9c09 Client auth-interface state transition: S\_AUTHIF\_WEBAUTH\_PENDING -> S\_AUTHIF\_WEBAUTH\_DONE 2021/01/19 21:58:16.379181 {wncd\_x\_R0-0}{1}: [ewlc-qos-client] [9347]: (info): MAC: 2elf.3a65.9c09 Client QoS add mobile cb 2021/01/19 21:58:16.379323 {wncd\_x\_R0-0}{1}: [ewlc-qos-client] [9347]: (info): MAC: 2elf.3a65.9c09 No QoS PM Name or QoS Level received from SANet for pm\_dir:0. Check client is fastlane, otherwise set pm name to none 2021/01/19 21:58:16.379358 {wncd\_x\_R0-0}{1}: [ewlc-qosclient] [9347]: (info): MAC: 2elf.3a65.9c09 No QoS PM Name or QoS Level received from SANet for pm\_dir:1. Check client is fastlane, otherwise set pm name to none 2021/01/19 21:58:16.379442 {wncd x R0-0}{1}: [client-auth] [9347]: (note): MAC: 2e1f.3a65.9c09 ADD MOBILE sent. Client state flags: 0x8 BSSID: MAC: f80f.6f15.66ae capwap IFID: 0x90000004 2021/01/19 21:58:16.380547 {wncd\_x\_R0-0}{1}: [errmsg] [9347]: (info): %CLIENT\_ORCH\_LOG-6-CLIENT\_ADDED\_TO\_RUN\_STATE: Username entry (Nico) joined with ssid (webauth) for device with MAC: 2elf.3a65.9c09 2021/01/19 21:58:16.380729 {wncd\_x\_R0-0}{1}: [aaa-attr-inf] [9347]: (info): [ Applied attribute :bsn-vlaninterface-name 0 "1" ] 2021/01/19 21:58:16.380736 {wncd\_x\_R0-0}{1}: [aaa-attr-inf] [9347]: (info): [ Applied attribute : timeout 0 86400 (0x15180) ] 2021/01/19 21:58:16.380812 {wncd\_x\_R0-0}{1}: [aaa-attr-inf] [9347]: (info): [ Applied attribute : url-redirect-acl 0 "IP-Adm-V4-LOGOUT-ACL" ] 2021/01/19 21:58:16.380969 {wncd\_x\_R0-0}{1}: [ewlc-qos-client] [9347]: (info): MAC: 2elf.3a65.9c09 Client QoS run state handler 2021/01/19 21:58:16.381033 {wncd\_x\_R0-0}{1}: [rog-proxy-capwap] [9347]: (debug): Managed client RUN state notification: 2elf.3a65.9c09 2021/01/19 21:58:16.381152 {wncd x R0-0}{1}: [client-orch-state] [9347]: (note): MAC: 2elf.3a65.9c09 Client state transition: S\_CO\_L3\_AUTH\_IN\_PROGRESS -> S\_CO\_RUN 2021/01/19 21:58:16.385252 {wncd\_x\_R0-0}{1}: [ewlc-qos-client] [9347]: (info): MAC: 2elf.3a65.9c09 Client QoS dpath run params 2021/01/19 21:58:16.385321 {wncd\_x\_R0-0}{1}: [avc-afc] [9347]: (debug): AVC enabled for client 2e1f.3a65.9c09

## 如何驗證9800到LDAP的連線

您可以在9800中執行嵌入式捕獲,以便檢視哪些流量流向LDAP。

若要從WLC進行擷取,請導覽至**疑難排解>封包擷取**,然後按一下**+Add**。選擇上行鏈路埠並開始捕 獲。

| ¢   | cisco            | Cisco Cata<br>17.3.2a | lyst 9 | 800-C           | L Wirele | ess Contro  | ller        |  |  |
|-----|------------------|-----------------------|--------|-----------------|----------|-------------|-------------|--|--|
| Q   | Search Menu Iter | ns                    | Troub  | leshootir       | ng∙>Pa   | acket Captu | re          |  |  |
|     | Dashboard        |                       | +      | Add             |          | e           |             |  |  |
|     | Monitoring       | >                     |        | Capture<br>Name | ¥.       | Interface   |             |  |  |
| Z   | Configuration    | >                     | M      | ∢ 0             | ▶ ▶      | 10 🔻 iter   | ns per page |  |  |
| ঠ্য | Administration   | ı >                   |        |                 |          |             |             |  |  |
| ©   | Licensing        |                       |        |                 |          |             |             |  |  |
| X   | Troubleshooti    | ng                    |        |                 |          |             |             |  |  |

#### 以下是使用者Nico的成功驗證示例

| Idap |                   |               |               |          |           |                                                                                                    |
|------|-------------------|---------------|---------------|----------|-----------|----------------------------------------------------------------------------------------------------|
| p.   | Time              | Source        | Destination   | Protocol | Length La | a Info                                                                                              |
| 869  | 6 22:58:16.412748 | 192.168.1.15  | 192.168.1.192 | LDAP     | 108       | bindRequest(1) "Administrator@lab.com" simple                                                       |
| 869  | 7 22:58:16.414425 | 192.168.1.192 | 192.168.1.15  | LDAP     | 88        | bindResponse(1) success                                                                             |
| 869  | 9 22:58:16.419645 | 192.168.1.15  | 192.168.1.192 | LDAP     | 128       | <pre>searchRequest(2) "CN=Users,DC=lab,DC=com" wholeSubtree</pre>                                   |
| 876  | 0 22:58:16.420536 | 192.168.1.192 | 192.168.1.15  | LDAP     | 1260      | <pre>searchResEntry(2) "CN=Nico,CN=Users,DC=lab,DC=com"   searchResDone(2) success [1 result]</pre> |
| 876  | 1 22:58:16.422383 | 192.168.1.15  | 192.168.1.192 | LDAP     | 117       | <pre>bindRequest(3) "CN=Nico,CN=Users,DC=lab,DC=com" simple</pre>                                   |
| 876  | 2 22:58:16.423513 | 192.168.1.192 | 192.168.1.15  | LDAP     | 88        | bindResponse(3) success                                                                             |

前2個資料包代表與LDAP資料庫的WLC繫結,即WLC使用管理員使用者向資料庫進行身份驗證 (以便執行搜尋)。

這2個LDAP封包代表WLC在基礎DN中執行搜尋(這裡CN=Users,DC=lab,DC=com)。 封包的 內部包含使用者名稱的篩選條件(這裡為「Nico」)。 LDAP資料庫成功返回使用者屬性

最後2個封包代表嘗試使用該使用者密碼進行驗證以測試密碼是否正確的WLC。

1. 收集EPC並檢查是否將「sAMAccountName」應用為篩選器:

| 55 16:23:25.359966 10.106.38.195                                   | 10.127.209.57               | LDAP                  | bindResponse(1)_success                                                                                 |
|--------------------------------------------------------------------|-----------------------------|-----------------------|----------------------------------------------------------------------------------------------------|
| 57 16:23:25.359966 10.127.209.57                                   | 10.106.38.195               | LDAP                  | searchRequest(2) "CN=users,DC=cciew,DC=local" wholeSubtree                                              |
| 58 16:23:25.360973 10.106.38.195                                   | 10.127.209.57               | LDAP                  | <pre>searchResEntry(2) "ON=vk1, ON=Users, DC=cciew, DC=local"   searchResDone(2) success [2 resu_</pre> |
| 247 16:23:40.117990 10.127.209.57                                  | 10.106.38.195               | LDAP                  | bindRequest(1) "vk1" simple                                                                             |
| 248 16:23:40.119988 10.106.38.195                                  | 10.127.209.57               | LDAP                  | bindResponse(1) success                                                                                 |
| 250 16+23+40 120080 10 127 200 57                                  | 10 106 28 105               | LDAD                  | coarchDonucst() "(N-ucorc DC-crime DC-local" wholeSubtron                                               |
| > Frame 57: 151 bytes on wire (1208 bits), 151 byte                | es captured (1208 bits)     |                       |                                                                                                    |
| Ethernet II, Src: cc:7f:76:65:42:6b (cc:7f:76:65                   | :42:6b), Dst: Cisco_33:28:1 | f (00:25:45:33:28:ff) |                                                                                                    |
| > 802.10 Virtual LAN, PRI: 0, DEI: 0, ID: 263                      |                             |                       |                                                                                                    |
| > Internet Protocol Version 4, Src: 10.127.209.57,                 | Dst: 10.106.38.195          |                       |                                                                                                    |
| > Transmission Control Protocol, Src Port: 64371, 1                | Dst Port: 389, Seq: 26, Ack | : 23, Len: 81         |                                                                                                    |
| <ul> <li>Lightweight Directory Access Protocol</li> </ul>          |                             |                       |                                                                                                    |
| <ul> <li>LDAPMessage searchRequest(2) "CN=users,DC=ccie</li> </ul> | w,DC=local" wholeSubtree    |                       |                                                                                                    |
| messageID: 2                                                       |                             |                       |                                                                                                    |
| <ul> <li>protocolOp: searchRequest (3)</li> </ul>                  |                             |                       |                                                                                                    |
| v searchRequest                                                    |                             |                       |                                                                                                    |
| baseObject: CN=users,DC=cciew,DC=local                             |                             |                       |                                                                                                    |
| scope: wholeSubtree (2)                                            |                             |                       |                                                                                                    |
| derefAliases: neverDerefAliases (0)                                |                             |                       |                                                                                                    |
| sizeLimit: 0                                                       |                             |                       |                                                                                                    |
| timeLimit: 0                                                       |                             |                       |                                                                                                    |
| typesOnly: False                                                   |                             |                       |                                                                                                    |
| ✓ Filter: (sAMAccountName=vkokila)                                 |                             |                       |                                                                                                    |
| v filter: and (0)                                                  |                             |                       |                                                                                                    |
| <ul> <li>and: (sAMAccountName=vkokila)</li> </ul>                  |                             |                       |                                                                                                    |
| v and: 1 item                                                      |                             |                       |                                                                                                    |
| v Filter: (sAMAccountName=vkok                                     | ila)                        |                       |                                                                                                    |
| v and item: equalityMatch ()                                       | 3)                          |                       |                                                                                                    |
| v equalityMatch                                                    |                             |                       |                                                                                                    |
| attributeDesc: sAMAc                                               | countName                   |                       |                                                                                                    |
| assertionValue: vkok                                               | ila                         |                       |                                                                                                    |
|                                                                    |                             |                       |                                                                                                    |

如果過濾器顯示「cn」且正在使用「sAMAccountName」作為使用者名稱,則驗證失敗。

從WLC cli重新配置ldap對映屬性。

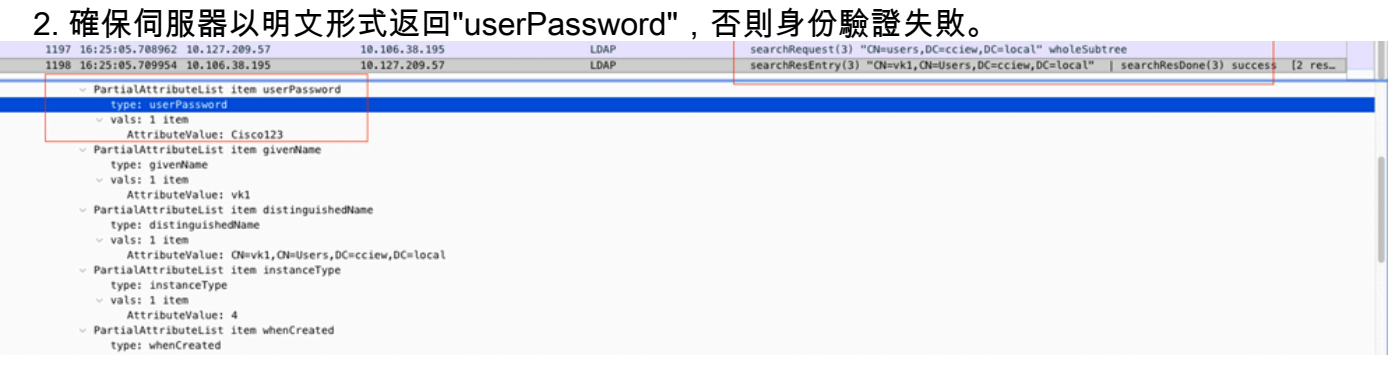

#### 3. 使用伺服器上的ldp.exe工具驗證基本DN資訊。

| FileZilla ( | Client |                |       |   |                |   |                                       |
|-------------|--------|----------------|-------|---|----------------|---|---------------------------------------|
| =           | Best n | natch          |       |   |                |   |                                       |
| ŵ           | dap    | ldp<br>Run cor | mmand |   |                |   |                                       |
|             |        |                |       |   |                |   | A A A A A A A A A A A A A A A A A A A |
|             |        |                |       |   |                |   |                                       |
|             |        |                |       |   |                |   |                                       |
| Ø           |        | \$             | ß     |   | □ <sup>3</sup> | ា |                                       |
|             | ldp    |                |       |   |                |   |                                       |
| -           | Q      | []]            | 0     | Ş |                | 1 |                                       |

| 🔝 Ldp                  |                                                            | — | ×    |
|------------------------|------------------------------------------------------------|---|------|
| Connection Browse View | Options Utilities Help                                     |   |      |
| Connect                |                                                            |   |      |
| Bind Ctrl+B            |                                                            |   |      |
| New Carlo N            |                                                            |   |      |
| New Ctri+iN<br>Save    |                                                            |   |      |
| Save As                |                                                            |   |      |
| Exit                   |                                                            |   | 1    |
|                        |                                                            |   |      |
|                        |                                                            |   |      |
|                        |                                                            |   |      |
|                        |                                                            |   |      |
|                        |                                                            |   |      |
| 🚰 Ldp                  |                                                            |   | ×    |
| Connection Browse View | Options Utilities Help                                     |   | <br> |
|                        |                                                            |   |      |
|                        |                                                            |   |      |
|                        |                                                            |   |      |
|                        |                                                            |   |      |
|                        | Bind X                                                     |   |      |
|                        | User: administrator                                        |   |      |
|                        | Password:                                                  |   |      |
|                        | Domain: CCIEW                                              |   |      |
|                        | Bind type                                                  |   |      |
|                        | Bind as currently logged on user     Bind with credentials |   |      |
|                        |                                                            |   |      |
|                        | O Advanced (DIGEST)                                        |   |      |
|                        | Encrypt traffic after bind                                 |   |      |
|                        | Advanced Cancel OK                                         |   |      |
|                        |                                                            |   |      |
|                        |                                                            |   |      |

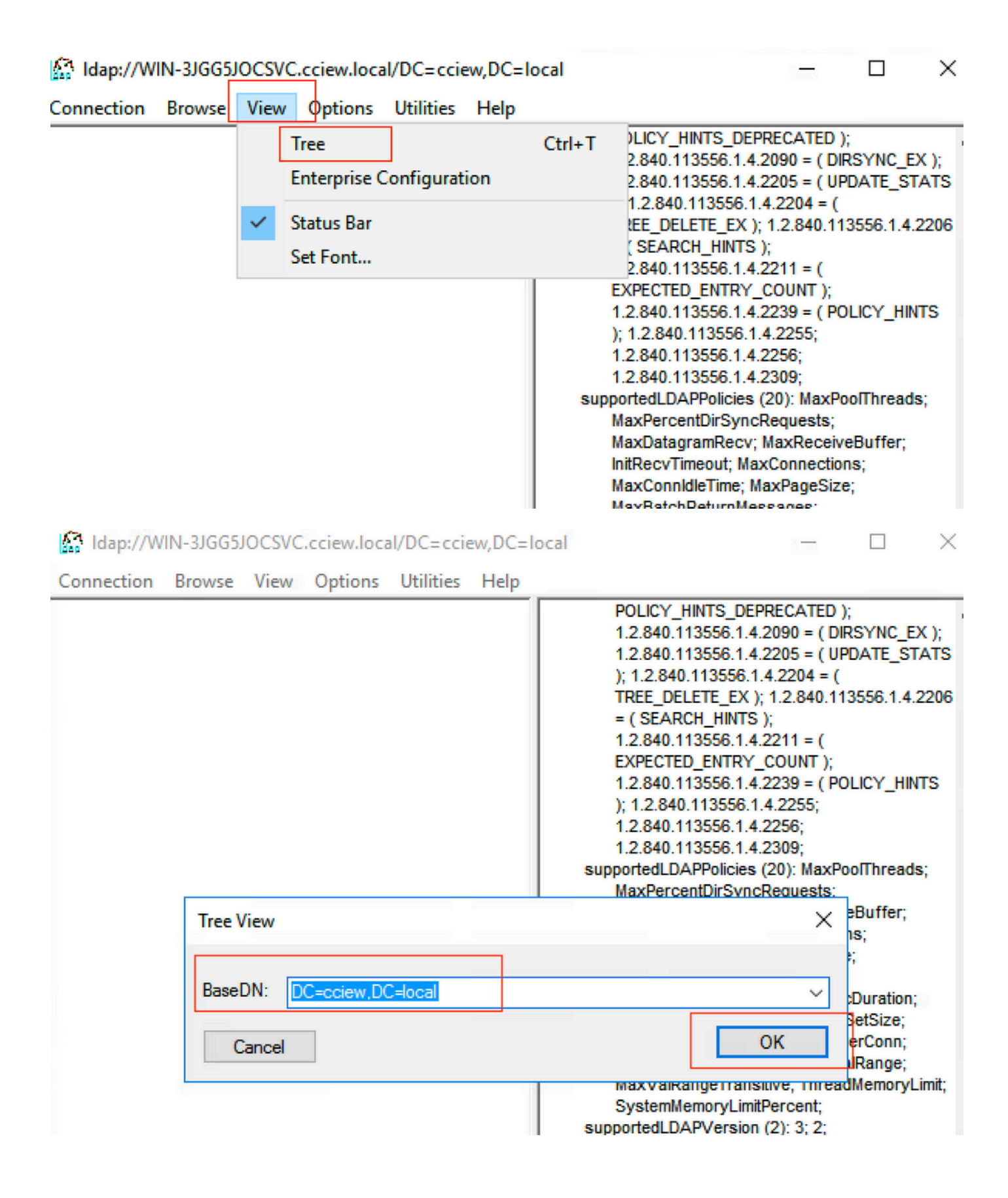

#### Idap://WIN-3JGG5JOCSVC.cciew.local/DC=cciew.DC=local

Connection Browse View Options Utilities Help

DC=cciew,DC=local adminCount: 1; CN=Builtin,DC=cciew,DC=local CN=Computers,DC=cciew,DC=local OU=Domain Controllers, DC=cciew, DC=local CN=ForeignSecurityPrincipals,DC=cciew,DC=loca CN=Infrastructure,DC=cciew,DC=local CN=Keys,DC=cciew,DC=local CN=LostAndFound,DC=cciew,DC=local CN=Managed Service Accounts, DC=cciew, DC=lo CN=NTDS Quotas, DC=cciew, DC=local CN=Program Data, DC=cciew, DC=local CN=System, DC=cciew, DC=local CN=TPM Devices, DC=cciew, DC=local CN=Administrator, CN=Users, DC=cciew, DC=le CN=Allowed RODC Password Replication Grou CN=Cert Publishers, CN=Users, DC=cciew, DC= CN=Cloneable Domain Controllers.CN=Users. CN=DefaultAccount, CN=Users, DC=cciew, DC= CN=Denied RODC Password Replication Group CN=DnsAdmins, CN=Users, DC=cciew, DC=loc CN=DnsUpdateProxy, CN=Users, DC=cciew, DC CN=Domain Admins, CN=Users, DC=cciew, DC CN=Domain Computers, CN=Users, DC=cciew, CN=Domain Controllers, CN=Users, DC=cciew, CN=Domain Guests, CN=Users, DC=cciew, DC= CN=Domain Users, CN=Users, DC=cciew, DC=I CN=Enterprise Admins, CN=Users, DC=cciew, D CN=Enterprise Key Admins, CN=Users, DC=ccie CN=Enterprise Read-only Domain Controllers, CN=Group Policy Creator Owners, CN=Users, D CN=Guest, CN=Users, DC=cciew, DC=local CN=kanu, CN=Users, DC=cciew, DC=local CN=Key Admins, CN=Users, DC=cciew, DC=loc CN=krbtgt,CN=Users,DC=cciew,DC=local

badPasswordTime: 0 (never); badPwdCount: 0; cn: vk1; codePage: 0; countryCode: 0: displayName: vk1; distinguishedName: CN=vk1.CN=Users.DC=cciew.DC=local: dSCorePropagationData (2): 29-09-2021 15:16:40 India Standard Time; 0x0 = ( ); givenName: vk1: instanceType: 0x4 = ( WRITE ); lastLogoff: 0 (never) lastLogon: 0 (never); logonCount 0 memberOf (4): CN=Domain Admins, CN=Users, DC=cciew, DC=local; CN=Enterprise Admins, CN=Users, DC=cciew, DC=local; CN=Schema Admins, CN=Users, DC=cciew, DC=local; CN=Administrators, CN=Builtin, DC=cciew, DC=local; name: vk1: objectCategory: CN=Person,CN=Schema,CN=Configuration,DC=cciew,DC=local; objectClass (4): top; person; organizationalPerson; user; objectGUID: 1814f794-025e-4378-abed-66ff78a4a4d3: objectSid: S-1-5-21-1375146846-274930181-3003521951-1120; primaryGroupID: 513 = ( GROUP\_RID\_USERS ); pwdLastSet: 27-09-2021 22:56:11 India Standard Time sAMAccountName: vkokila; sAMAccountType: 805306368 = ( NORMAL\_USER\_ACCOUNT ); userAccountControl: 0x10200 = ( NORMAL\_ACCOUNT | DONT\_EXPIRE\_PASSWD ); userPassword: Cisco123: userPrincipalName: vk1@cciew.local; uSNChanged: 160181; uSNCreated: 94284; whenChanged: 29-09-2021 15:16:40 India Standard Time; whenCreated: 25-12-2020 16:25:53 India Standard Time; Expanding base 'CN=Users,DC=cciew,DC=local'... Getting 1 entri Dn: CN=Users,DC=cciew,DC=local cn: Users description: Default container for upgraded user accounts; distinguishedName: CN=Users.DC=cciew.DC=local dSCorePropagationData (2): 29-09-2019 01:09:51 India Standard Time; 0x1 = ( NEW\_SD ); instanceType: 0x4 = ( WRITE ); isCriticalSystemObject: TRUE;

name: Users;

objectCategory: CN=Container, CN=Schema, CN=Configuration, DC=cciew, DC=local;

| CN=Users,DC=cciew,DC=local                  | snowinAdvancedviewOnly. FALSE,<br>systemFlags: 0x8C000000 = ( DISALLOW_DELETE   DOMAIN_DISALLOW_REI            |
|---------------------------------------------|----------------------------------------------------------------------------------------------------|
| CN=Administrator, CN=Users, DC=cciew, DC=I  | uSNChanged: 5888;                                                                                              |
|                                             | uSNCreated: 5668;<br>whenChanged: 29-09-2019 01:08:06 India Standard Time:                                     |
|                                             | whenCreated: 29-09-2019 01:08:06 India Standard Time;                                                          |
|                                             |                                                                                                    |
| CN=DefaultAccount,CN=Users,DC=cciew,DC=     |                                                                                                    |
| - CN=Denied RODC Password Replication Group | Getting 1 entries:                                                                                             |
|                                             | Dn: CN=vk1,CN=Users,DC=cciew,DC=local                                                                          |
| CN=DnsUpdateProxy,CN=Users,DC=cciew,DC      | accountExpires: 9223372036854775807 (never);                                                                   |
|                                             | admincount: 1;<br>badPasswordTime: 0 (never):                                                                  |
|                                             | badPwdCount: 0;                                                                                                |
|                                             | cn: vk1;                                                                                                    |
|                                             | codePage: 0;<br>countryCode: 0;                                                                                |
|                                             | displayName: vk1;                                                                                              |
|                                             | distinguishedName: CN=vk1,CN=Users,DC=cciew,DC=local;                                                          |
|                                             | dSCorePropagationData (2): 29-09-2021 15:16:40 India Standard Time; 0x0 =<br>sixenName: ukd                    |
|                                             | instanceType: 0x4 = ( WRITE );                                                                                 |
|                                             | lastLogoff: 0 (never);                                                                                         |
|                                             | lastLogon: 0 (never);                                                                                          |
|                                             | Ingoncount: 0;<br>memberOf (4): CN=Domain Admins CN=Users DC=cciew DC=local: CN=Entern                         |
|                                             | Admins,CN=Users,DC=cciew,DC=local; CN=Administrators,CN=Builtin,DC=                                            |
| CN=krbtgt, CN=Users, DC=cciew, DC=local     | name: vk1;                                                                                                    |
| CN=Protected Users, CN=Users, DC=cciew, DC= | objectCategory: CN=Person, CN=Schema, CN=Configuration, DC=cciew, DC=loc                                       |
| CN=RAS and IAS Servers, CN=Users, DC=cciew, | objectGUID: 1814f794-025e-4378-abed-66ff78a4a4d3;                                                              |
|                                             | objectSid: S-1-5-21-1375146846-274930181-3003521951-1120;                                                      |
|                                             | primaryGroupID: 513 = ( GROUP_RID_USERS );                                                                     |
|                                             | sAMAccountName: vkokila:                                                                                       |
|                                             | sAMAccountType: 805306368 = ( NORMAL_USER_ACCOUNT );                                                           |
| CN=test,CN=Users,DC=cciew,DC=local          | userAccountControl: 0x10200 = ( NORMAL_ACCOUNT   DONT_EXPIRE_PASS                                              |
|                                             | userPrassword: Cisco123;<br>userPrincipalName: vk1@cciew.local:                                                |
|                                             | uSNChanged: 160181;                                                                                            |
| CN=vk1,CN=Users,DC=cciew,DC=local           | uSNCreated: 94284;                                                                                             |
| No children                                 | whenChanged: 29-09-2021 15:16:40 India Standard Time;<br>whenCreated: 25-12-2020 16:25:53 India Standard Time; |
| CN=Yogesh G.,CN=Users,DC=cciew,DC=local     | Wheneyeared, 25-12-2020 10.23.33 IIIdia Standard Tille,                                                        |

## 4. 檢查伺服器統計資訊和屬性MAP

#### C9800-40-K9#show ldap server all

Server Information for ldap

| Server name           | :ldap          |  |
|-----------------------|----------------|--|
| Server Address        | :10.106.38.195 |  |
| Server listening Port | :389           |  |
| Bind Root-dn          | :vk1           |  |

Server mode :Non-Secure

Cipher Suite :0x00

Authentication Seq :Search first. Then Bind/Compare password next

:CN=users,DC=cciew,DC=local Base-Dn :Person Object Class Attribute map :VK Request timeout :30 Deadtime in Mins :0 State :ALIVE \_\_\_\_\_ \* LDAP STATISTICS \* Total messages [Sent:2, Received:3] Response delay(ms) [Average:2, Maximum:2] Total search [Request:1, ResultEntry:1, ResultDone:1] Total bind [Request:1, Response:1] Total extended [Request:0, Response:0] Total compare [Request:0, Response:0] Search [Success:1, Failures:0] Bind [Success:1, Failures:0] Missing attrs in Entry [0] Connection [Closes:0, Aborts:0, Fails:0, Timeouts:0] -----No. of active connections :0

\_\_\_\_\_

參考資料

9800上的本地EAP配置示例

#### 關於此翻譯

思科已使用電腦和人工技術翻譯本文件,讓全世界的使用者能夠以自己的語言理解支援內容。請注 意,即使是最佳機器翻譯,也不如專業譯者翻譯的內容準確。Cisco Systems, Inc. 對這些翻譯的準 確度概不負責,並建議一律查看原始英文文件(提供連結)。